# **CLIC**<sup>n</sup>**START** SoMachine

Solution logicielle pour votre architecture Machine Atelier de découverte

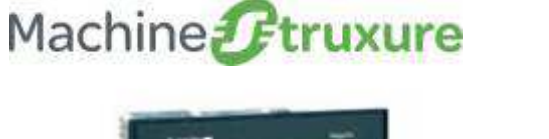

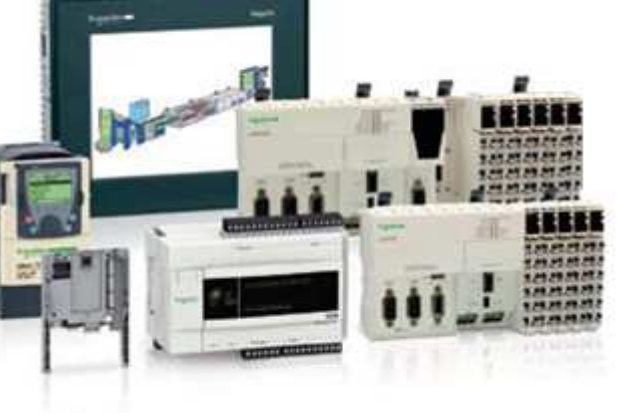

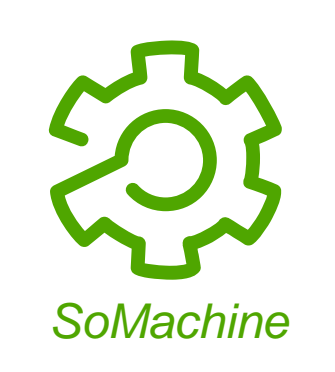

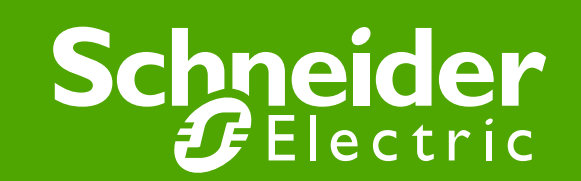

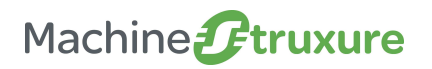

#### • Objectif de la manipulation

Le programme à réaliser va permettre de gérer le remplissage et la vidange d'une cuve en fonction d'un niveau haut et bas.

#### • Description du fonctionnement

- En fonction d'un niveau haut et bas de liquide dans la cuve et de l'action souhaitée (remplir la cuve ou vider la cuve), piloter les vannes permettant de réaliser cette action.
- Une fois que le niveau souhaité est atteint, désactiver l'ordre de marche des vannes

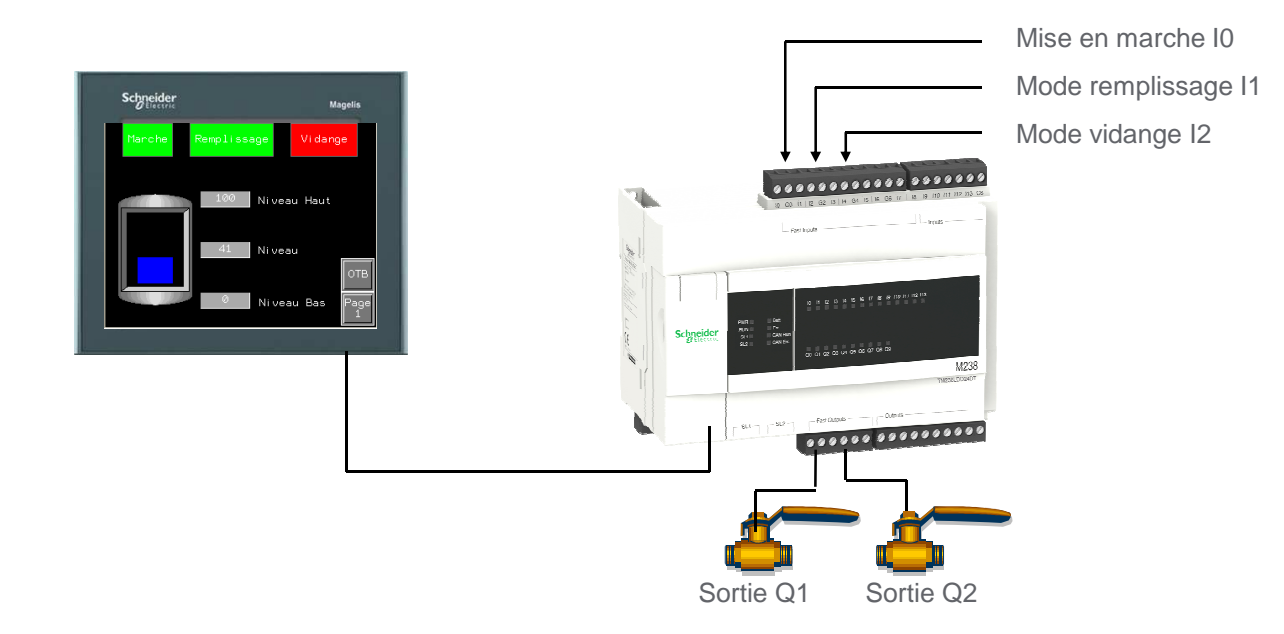

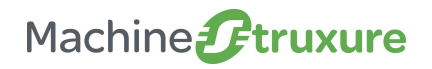

#### • Description des ateliers:

• 3 plateformes matérielles différentes pour une seule application

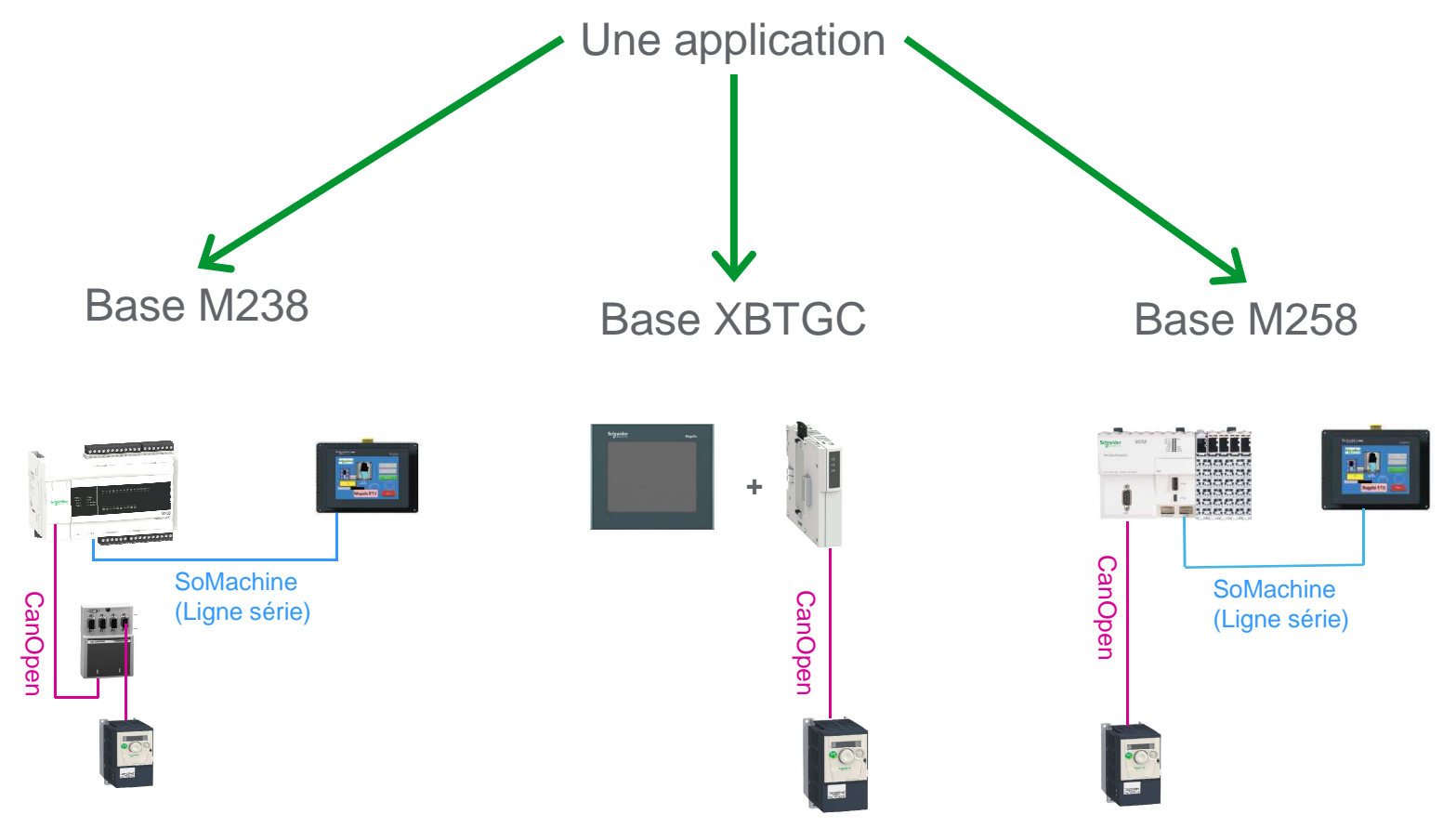

Découverte des valeurs du logiciel SoMachine

→ Aide à la conception

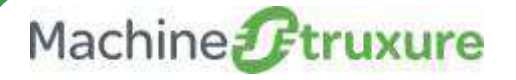

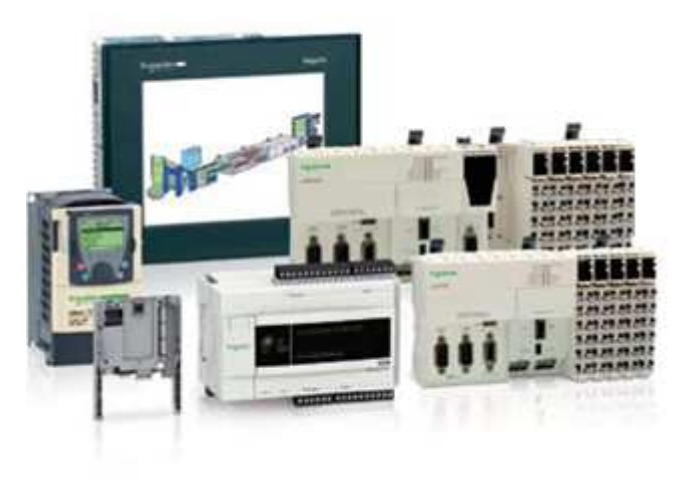

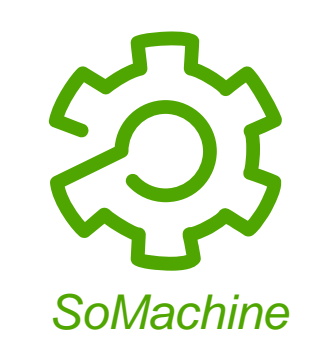

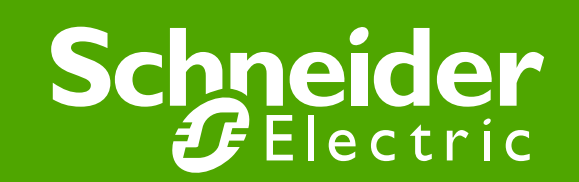

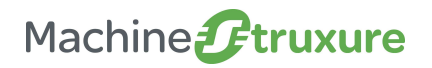

Aide à la conception

#### • Lancement du SoMachine

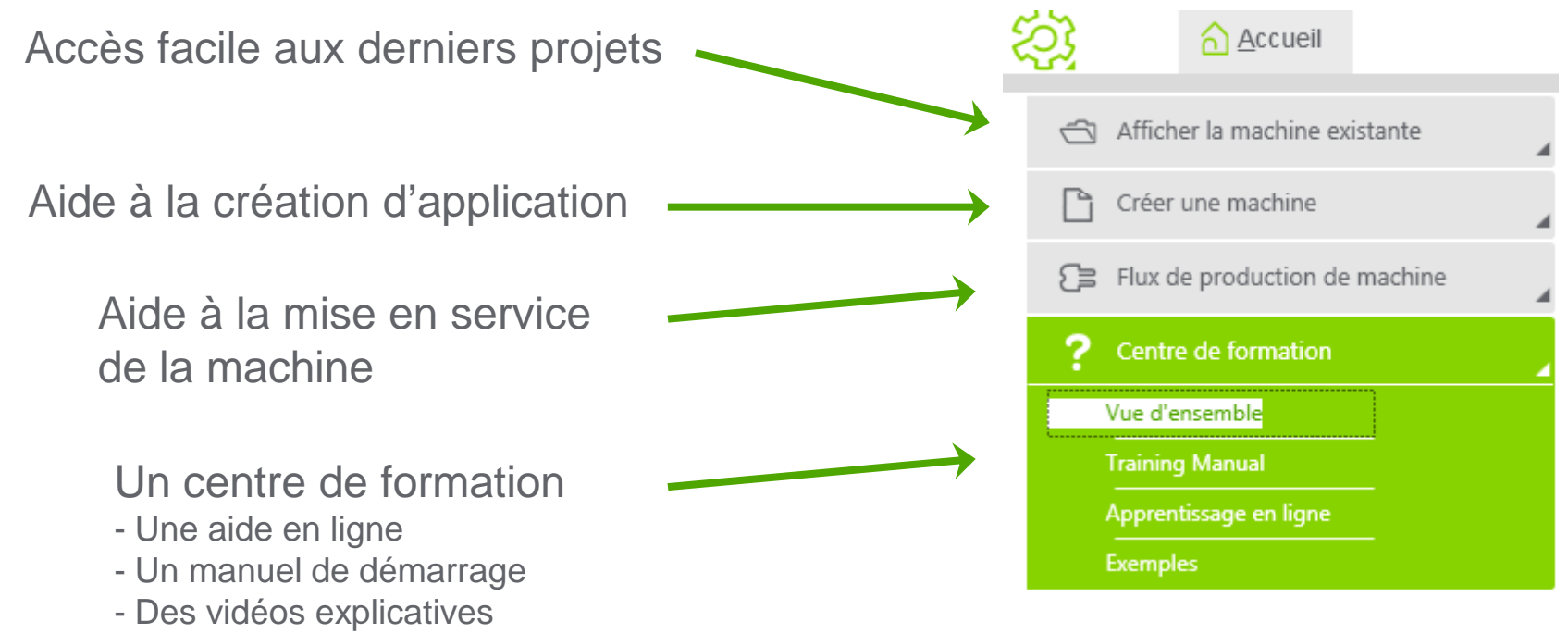

- Des exemples

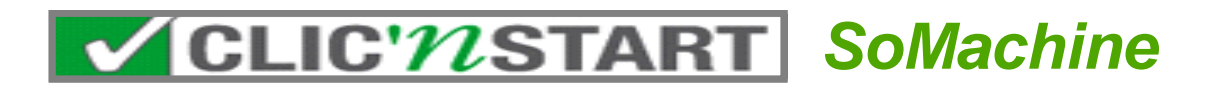

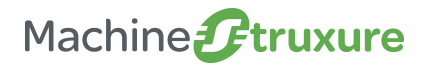

#### Aide à la conception

### • Une TVDA proche de votre machine

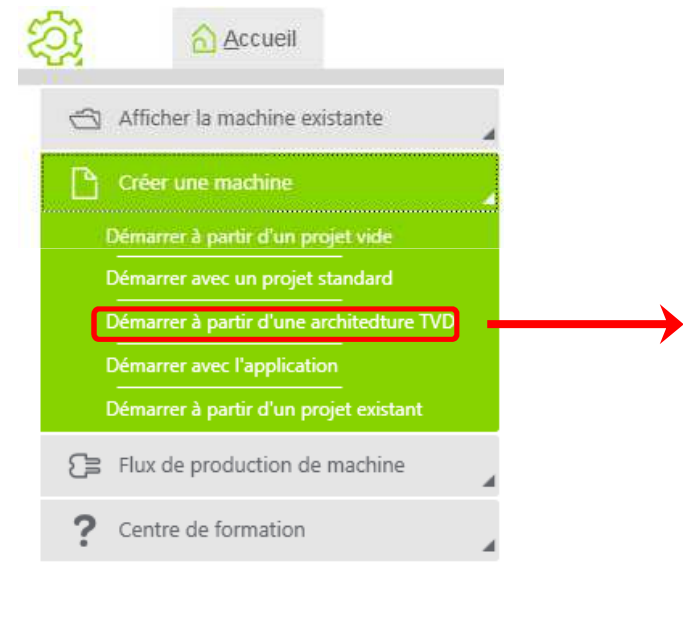

Recherche d'architecture TVD

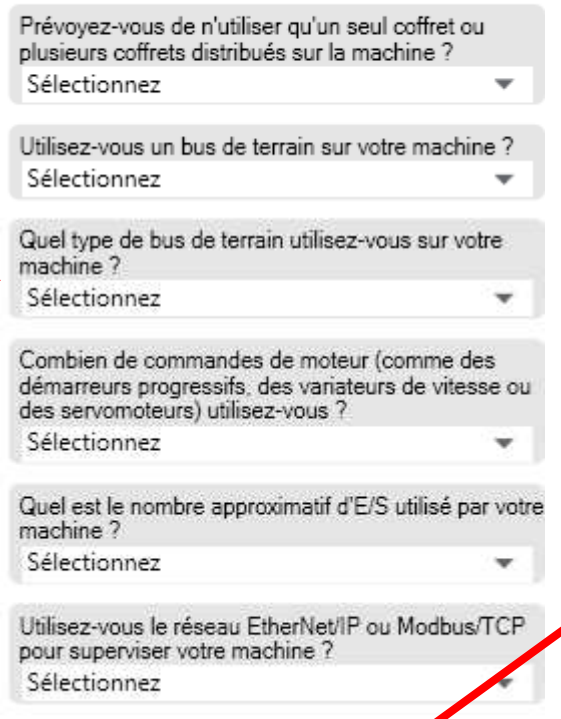

Projet recommandé

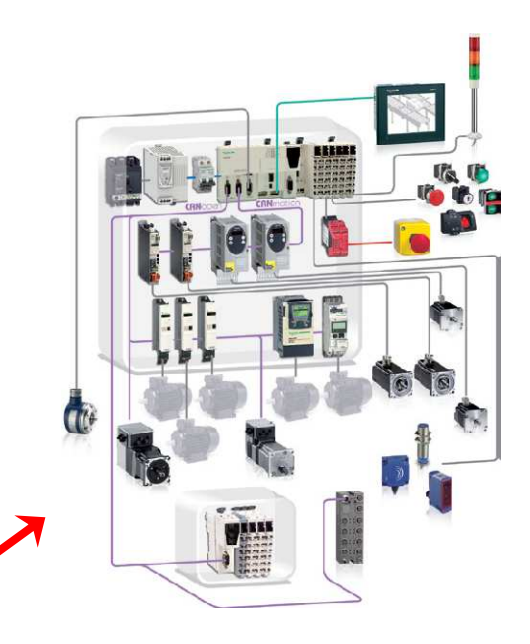

Recommandation d'une TVD avec:

- Le code de programmation associé
- Un document explicatif
- Des notices de montage/câblage
- Des préréglages

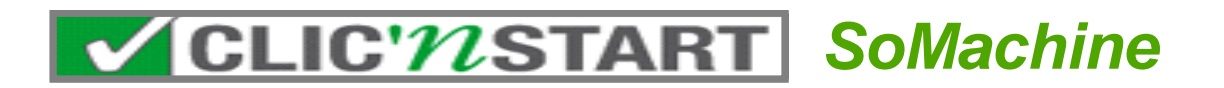

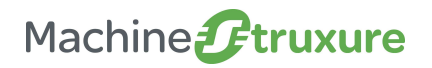

#### Aide à la conception

#### • Démarrage à partir d'un projet vide:

• Navigation à travers les différentes étapes de conception de votre machine

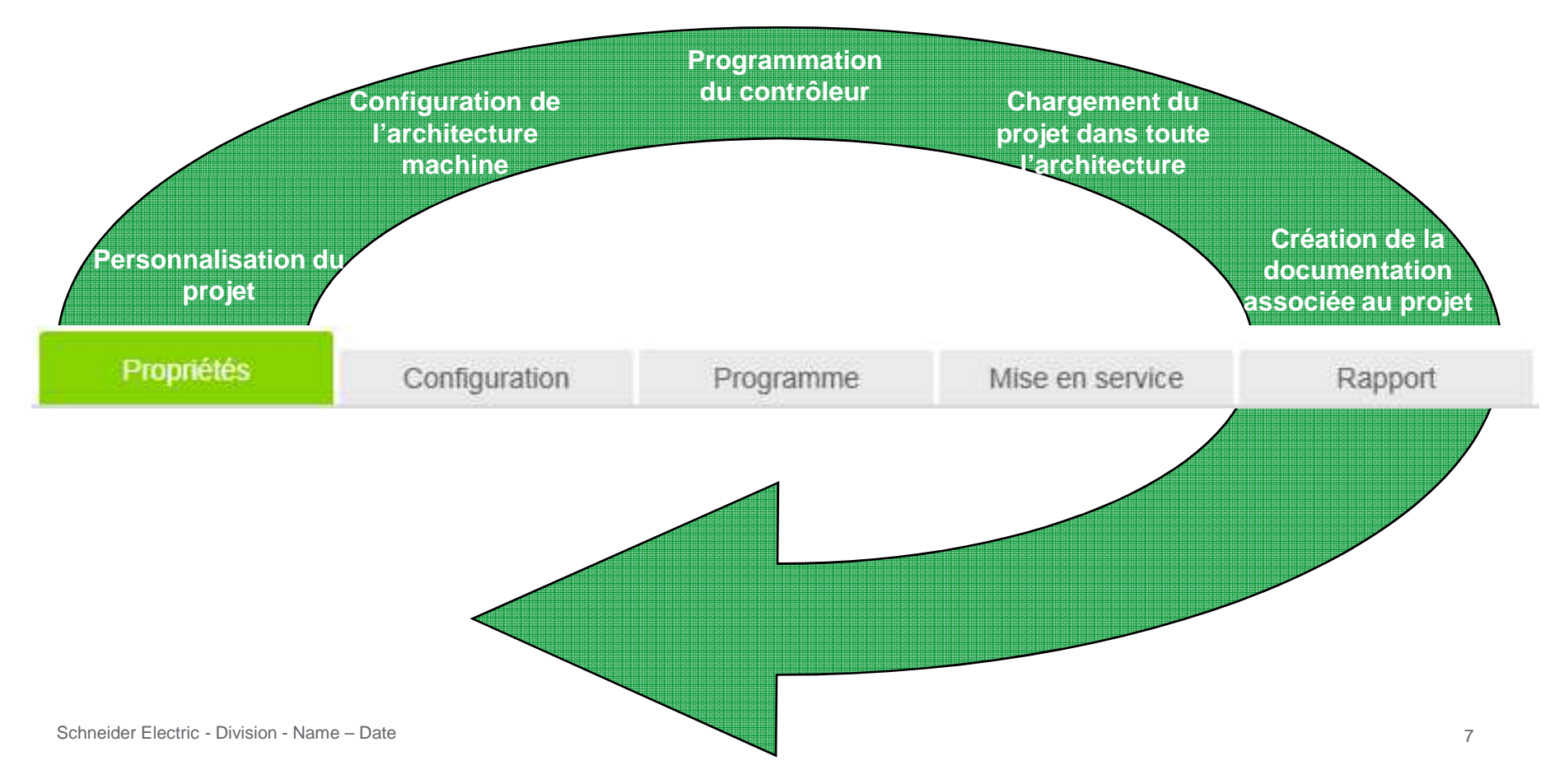

Découverte des valeurs du logiciel SoMachine

→Logiciel unique et intuitif

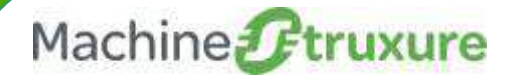

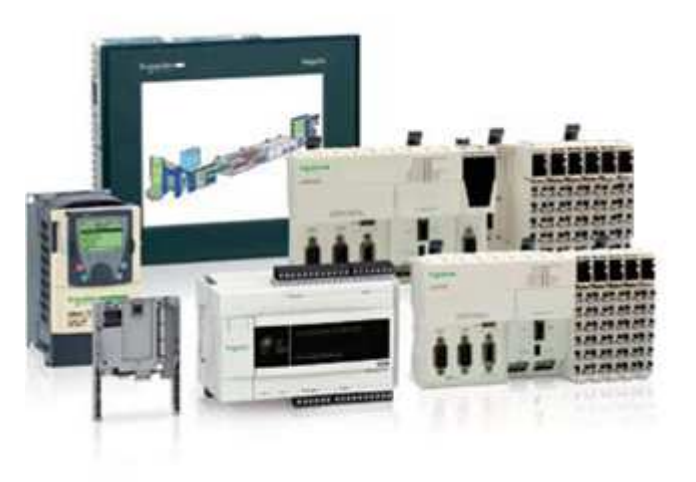

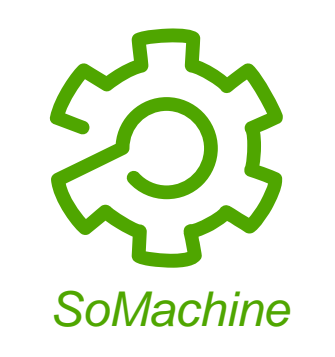

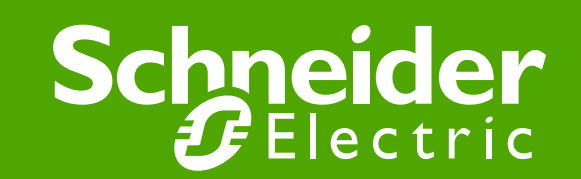

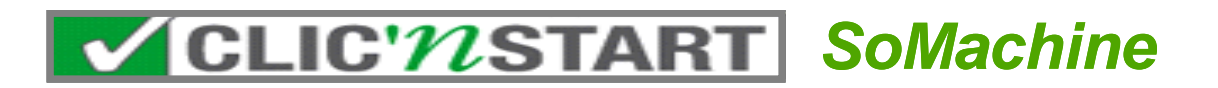

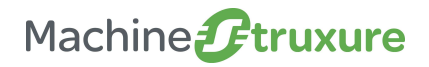

#### Logiciel unique et intuitif

- Exercice 1: Configuration de l'architecture Machine par « Drag&Drop »
  - → Objectif: Configuration de l'architecture de gestion de la cuve

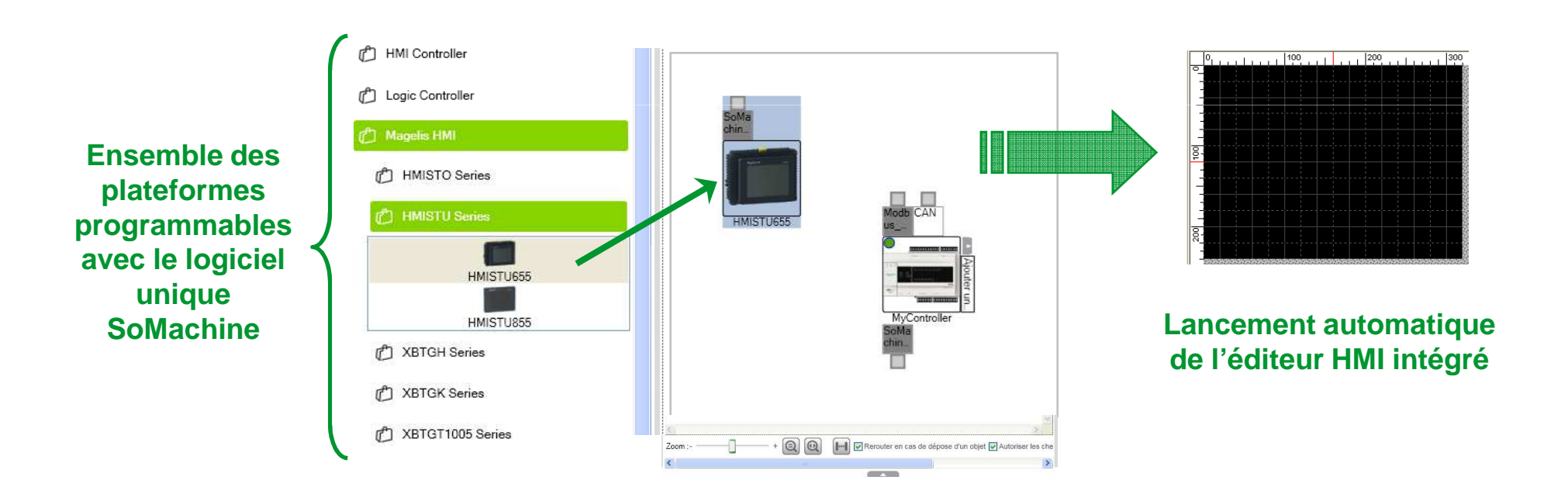

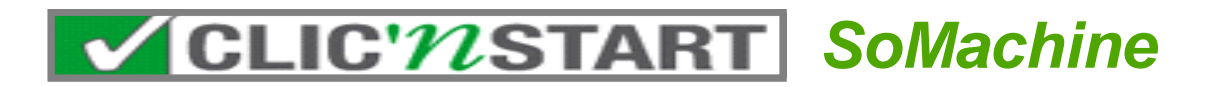

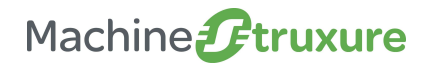

#### Logiciel unique et intuitif

#### • Exercice 2: Configuration des réseaux

→ Objectif: Configuration de la liaison HMI de la machine

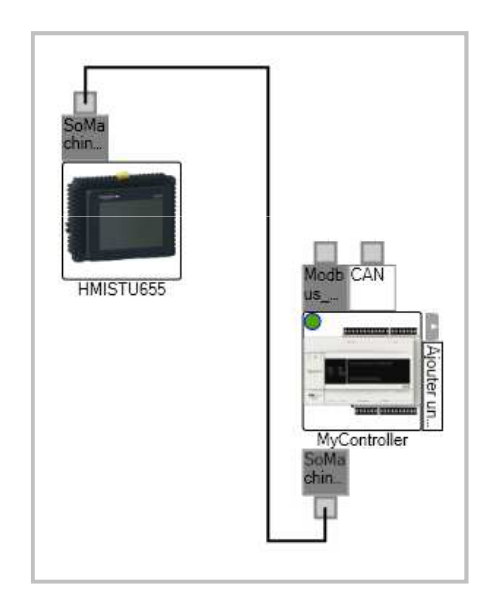

#### • Exercice 3: Sauvegarde du projet unique et Retour à l'écran d'accueil

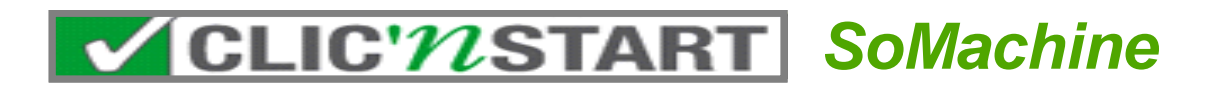

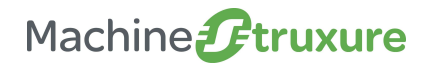

#### Logiciel unique et intuitif

#### • Exercice 4: Ouverture du projet correspondant à sa plateforme matérielle

Note: ce projet inclus une interface HMI développée pour le scénario de ce Clic'N Start

Nom du projet : Base exercice\_xxxx\_xxxx\_SoMV3\_Beta5 Exemple : Base Exercice\_M238\_HMISTU655\_SoMV3\_Beta5

#### • Exercice 5: Découverte de la partie programmation

→ Objectif: Découverte de l'arborescence du projet

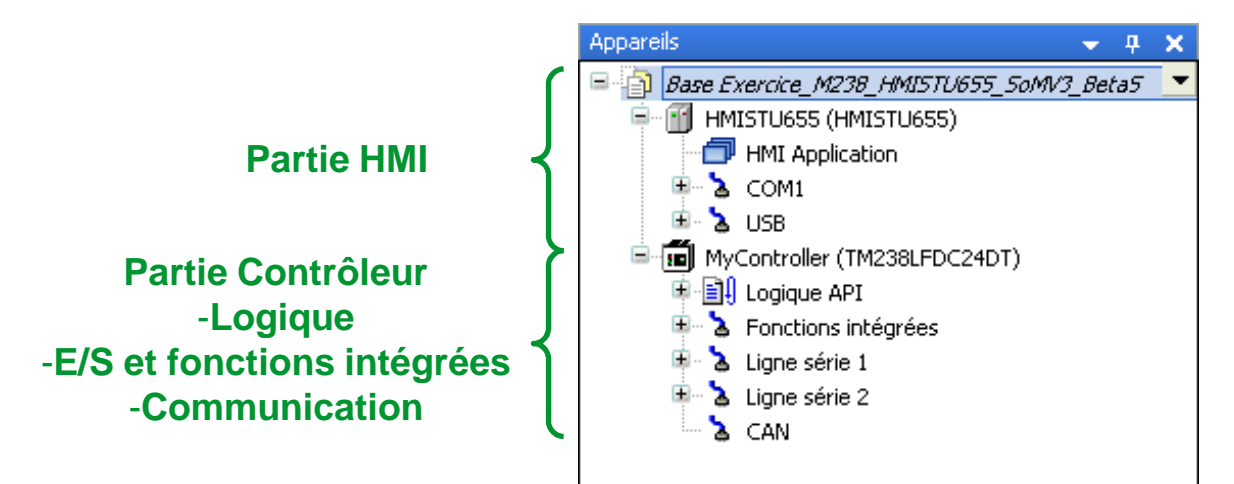

Découverte des valeurs du logiciel SoMachine

→ Simplicité de programmation

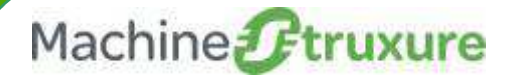

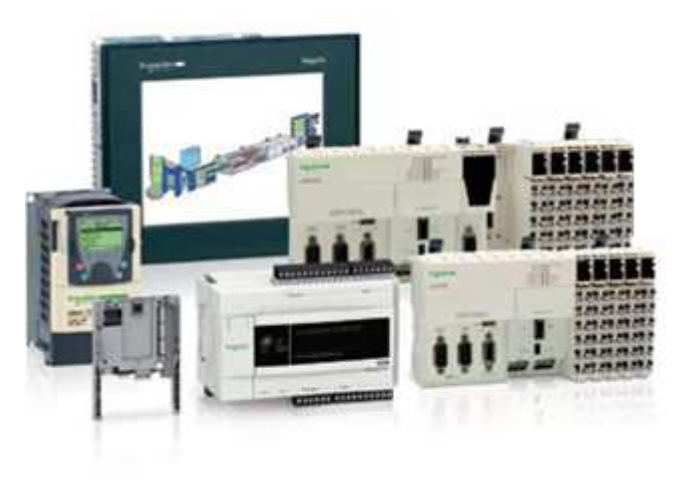

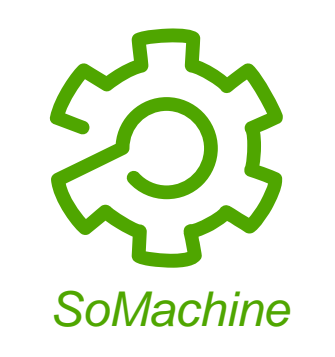

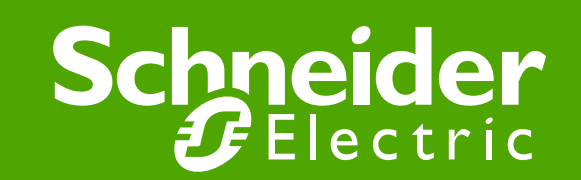

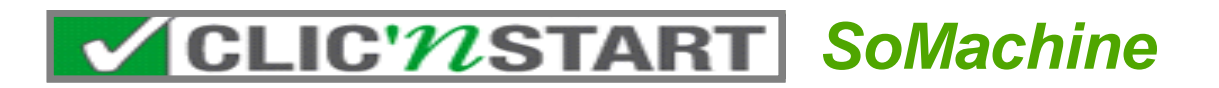

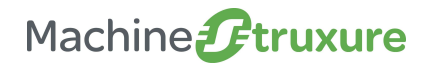

Simplicité de programmation

- Exercice 1 : Créer une section de programmation (POU) en Ladder
  - → Objectif : Définir le mode de marche des vannes selon l'opération voulue
    - Etape 1 : Création du POU (Mode\_de\_marche) en Ladder
    - Etape 2 : Piloter une bobine « Etat\_Machine » lorsque la machine est en marche
    - Etape 3 : Sur sélection du mode (Remplissage ou vidange) activer des bobines de sortie
    - Etape 4 : Ajouter le POU « Mode\_de\_marche » dans la tache MAST
    - Etape 5 : Compiler l'application et vérifier le résultat de compilation dans la fenêtre « Messages ». Corriger les erreurs si nécessaire.

#### NOTE:

L'activation des bobines de sortie ne doit pas être possible si la machine n'est pas en marche.

Le remplissage et la vidange de la cuve ne peuvent pas se faire en même temps (Utiliser des contacts inversés et les variable globales « Moteur\_remplissage » et « moteur\_vidange »)

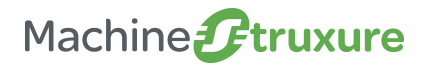

#### Simplicité de programmation

• Etape 1 : Création du POU 'Mode\_De\_Marche' en Ladder

Appareils 🚽 🕮 🗙 H) Mode\_De\_Marche II IO Application C&S\_M238\_HMISTU655\_SoMV3\_beta5 Configuration des E/S Mappage E/S Image: Barrier Barrier Bar 🖮 🛅 MonAutomate (TM238LFDC24DT) Canaux 🖹 📳 Logique API clic droit Variable Application 🖃 📴 Entrées ouper (a) d Copier ۲ ۲ Ð X Supprimer ۵ ۵ Propriétés... ۵ - 44 Ajouter une fonction à partir du modèle Ajouter un objet Application... -🖻 🍐 Fonctiou Ajouter un appareil... Collection d'images... 313 IO ( Insérer un appareil. DUT... HSC IT Recherche d'appareils Gestionnaire de journaux de données... - TLI PTC ~ 🔈 Ligne sé 🚞 Ajouter un dossier... Interface... 👌 Ligne sé , Modifier l'objet Liste de textes... 🗄 💊 CAN 🍊 🚺 Liste de variables globales... Exporter... Ð POU... Importer... POU pour vérifications implicites... **B**٦ Connexion 🧐 Suivi... Table de réaffectation... T Variables persistantes... **B** Visualisation...

➔ Solution

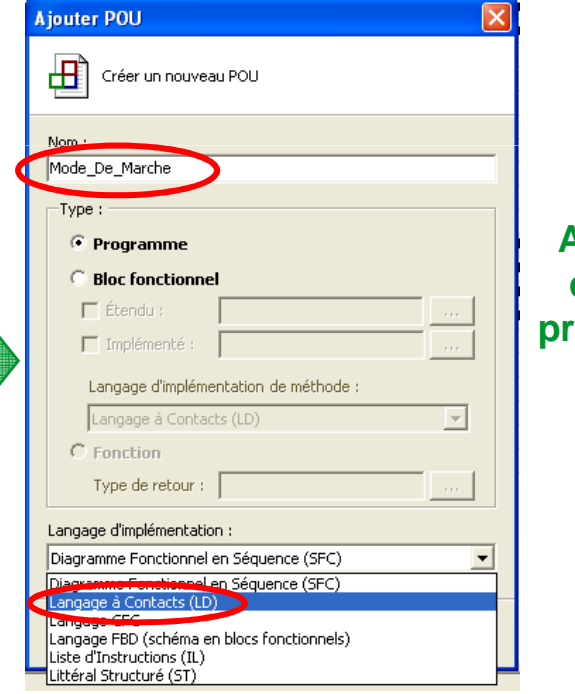

Assistant de création de programme ou de bloc fonction

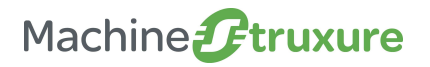

#### Simplicité de programmation

#### • Etape 2 : Piloter une bobine Etat\_Machine lorsque la machine est en marche

- Nom des variables : Mode\_Fonctionnement, Etat\_machine
- Variables de type BOOL qui doivent être déclarées en GVL (Variable Globales) car partagées dans l'application

#### ➔ Solution

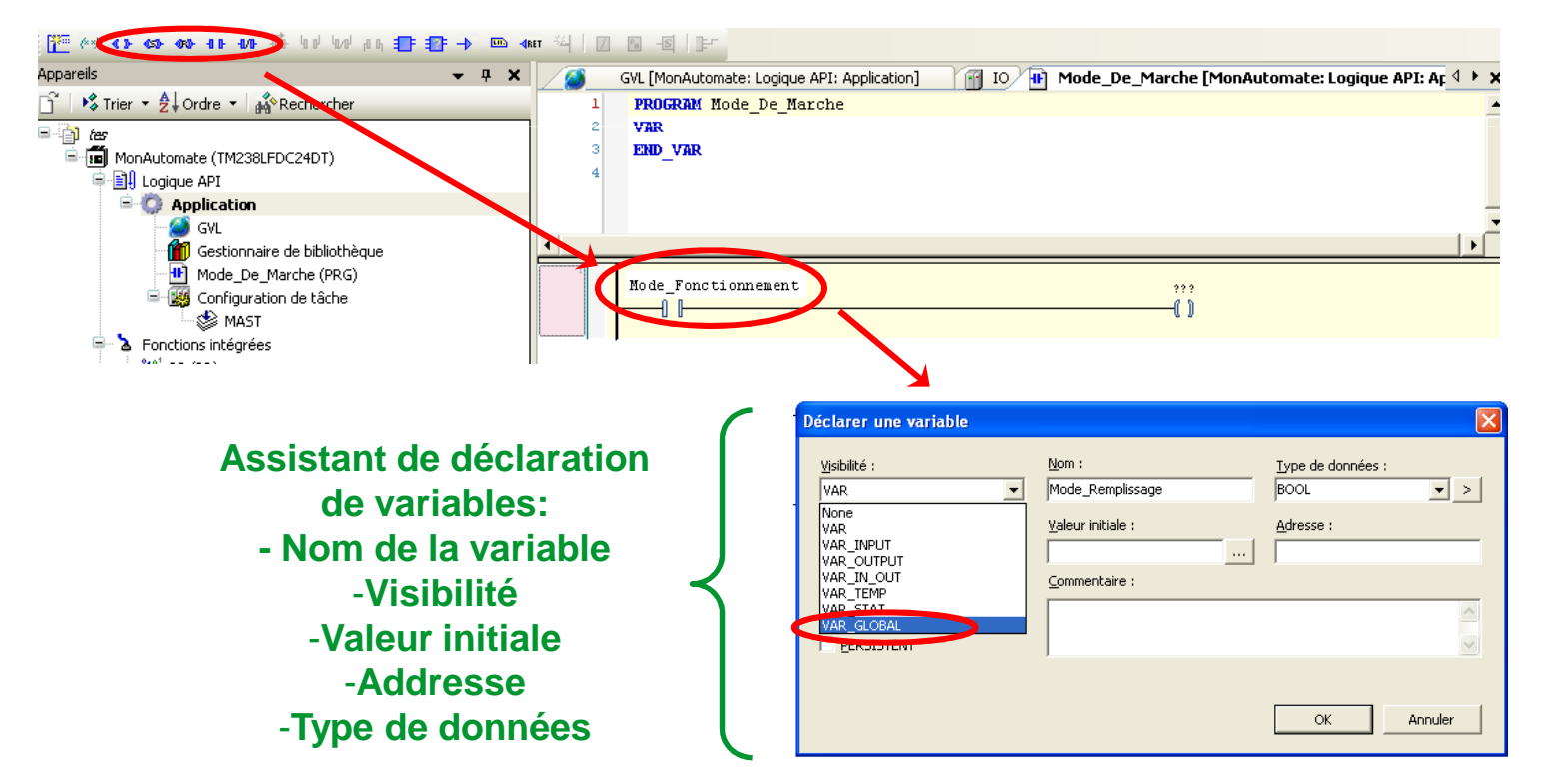

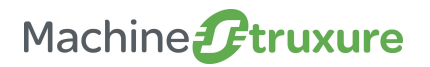

#### Simplicité de programmation

#### • Etape 3: Sur sélection du mode, activer des bobines de sortie

• Sélection du mode :

- Nom des variables : Mode\_Remplissage et Mode\_vidange
- Variables de type BOOL qui doivent être déclarées en GVL (Variable Globales)

• Bobines de sortie

- Nom des variables : Commande\_remplissage et Commande\_vidange
- Variables de type BOOL qui doivent être déclarées en GVL (Variable Globales)

➔ Solution

#### Ajouter un Réseau

#### Ajouter un contact (drag & drop)

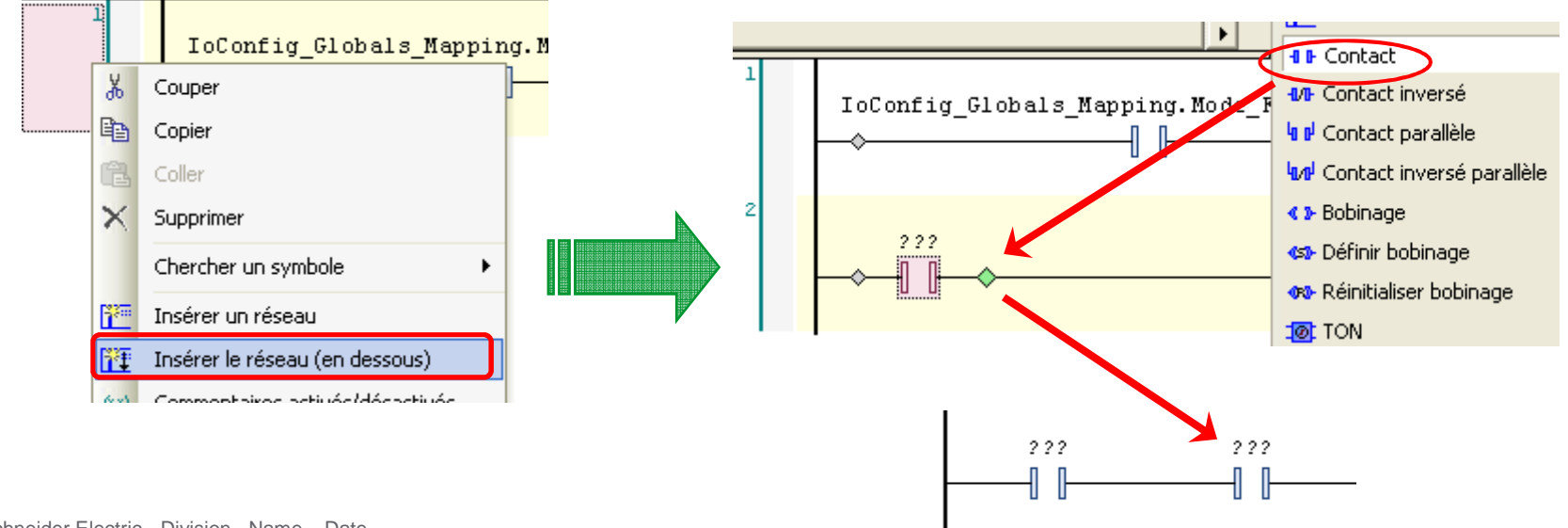

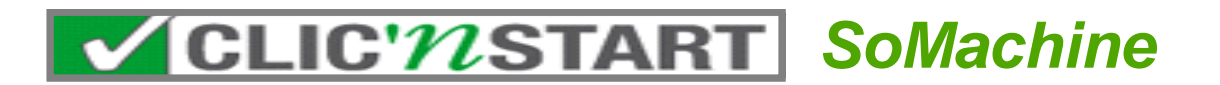

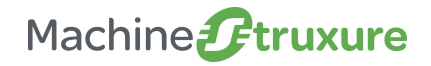

Simplicité de programmation

• Etape 3 : Sur sélection du mode, activer des bobines de sortie

#### ➔ Résultat

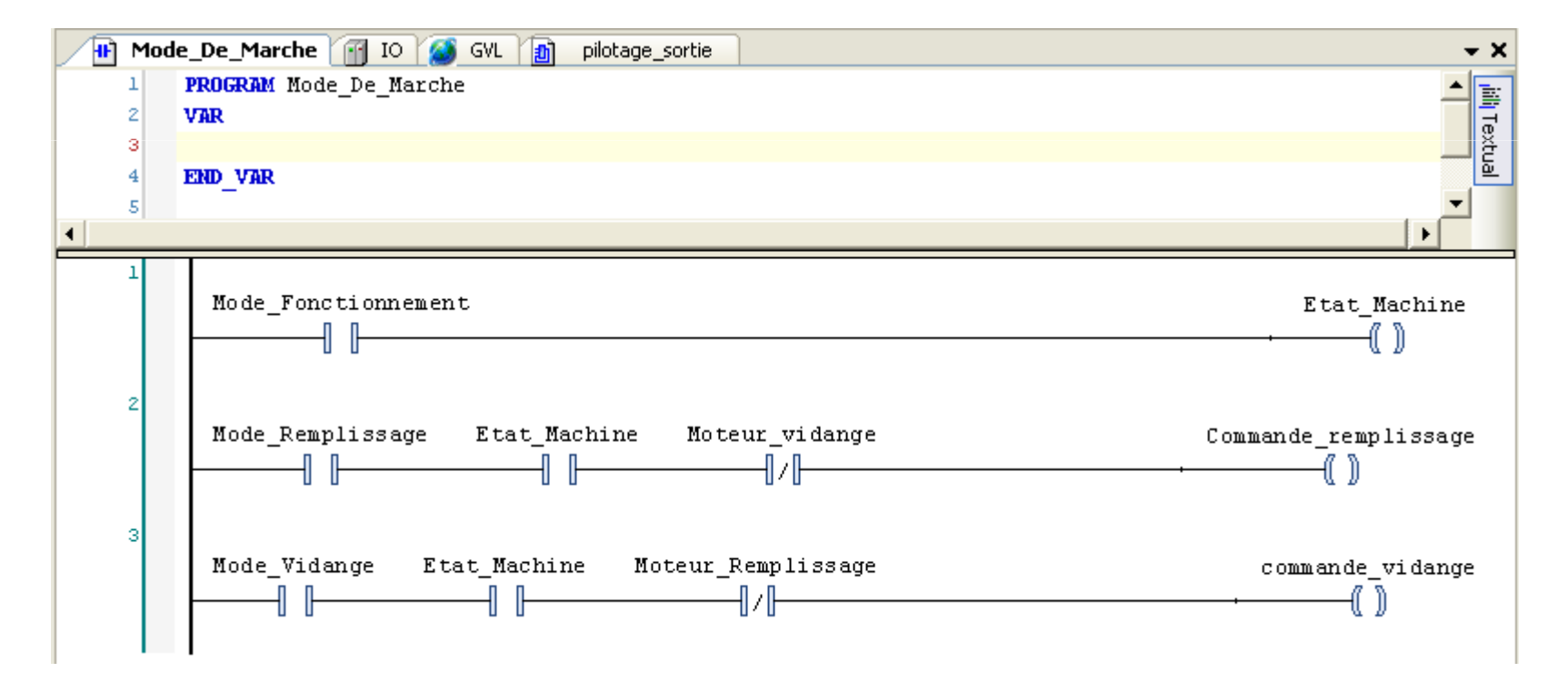

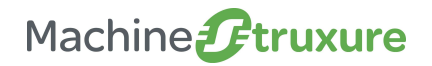

#### Simplicité de programmation

#### • Etape 4 : Ajouter le POU « Mode\_De\_Marche » dans la tache MAST

|            | Fichier Éditer Affichage Projet Créer Enligne Mise au poi | point/Surveiller Outils Fenêtre Aide                                                                                                    |   |
|------------|-----------------------------------------------------------|----------------------------------------------------------------------------------------------------|---|
|            | : 🔚 ) 🖨 🗠 🛪 🖻 🛍 🖄 👘 👘 👘                                   |                                                                                                    |   |
|            | Appareils 🗸 🗸                                             | X ate:   onjour API: Application] / 😒 MAST [MonAutomate:   onjour API: Application: Configuration de tâche] + > x Outils                                                                                                    |   |
| A Régultat | ☐ K Trier - A Ordre - A Rechercher                        |                                                                                                    |   |
|            |                                                           | Congeleter                                                                                                    |   |
|            | MonAutomate (TM238LFDC24DT)                               |                                                                                                    |   |
|            | 🗐 🗐 Logique API                                           | Priorité ( 031 ): J <sup>15</sup>                                                                                                    |   |
|            | 🖻 🧔 Application                                           | Туре                                                                                                    |   |
|            | - 👰 GVL                                                   | Cyclique Intervalle (par ex. t#200 20 ms v                                                                                                    |   |
|            | Gestionnaire de bibliothèque                              | ms):                                                                                                    |   |
|            | Mode_De_Marche (PRG)                                      | Horloge de surveillance                                                                                                    |   |
|            | Configuration de cache                                    | C Activer                                                                                                    |   |
|            | E Fonctions Intégrees                                     |                                                                                                    |   |
|            |                                                           | t#200ms): 100.                                                                                                    |   |
|            | HSC (HSC)                                                 |                                                                                                    |   |
|            |                                                           | SetPromite : 1-                                                                                                    | _ |
|            | Ligne serie 1 Maduus Manager (Maduus Manager)             | Aide à la saisie                                                                                                    | × |
|            | Ligne série 2                                             |                                                                                                    |   |
|            | SoMachine Network Manager (SoMachine-Network              | rk M. Ejements : OK                                                                                                    |   |
|            | CAN                                                       | Ajouter l'appel POU Programmes (projet) = 🕅 MonAutomate                                                                                                    |   |
|            |                                                           | Supermentappel Programmes (bibliothèques) 😑 🗐 Logique API [MonAutomate] Annuler                                                                                                    |   |
|            |                                                           | Quyrir le POU                                                                                                    |   |
|            |                                                           | The second second |   |
|            |                                                           | Changer Lapper                                                                                                    |   |
|            |                                                           | Monter                                                                                                    |   |
|            |                                                           | Descendre                                                                                                    |   |
|            |                                                           |                                                                                                    |   |
|            |                                                           |                                                                                                    |   |
|            |                                                           |                                                                                                    |   |
|            |                                                           |                                                                                                    |   |
|            | POU                                                       |                                                                                                    |   |
|            | Ajouter l'appel POU                                       | Commentaire                                                                                                    |   |
|            | Supprimer Papel Mode_De_Ma                                | Marche 🔽 Insérer avec les arguments 🔽 Représentation structurée 🔽 Afficher la documentation                                                                                                    |   |
|            |                                                           |                                                                                                    |   |
|            | Ouvrir le POU                                             | Documentation :                                                                                                    |   |
|            | Changer l'appel                                           | PROGRAM Mode Do Marcho                                                                                                    |   |
|            |                                                           |                                                                                                    |   |
|            |                                                           |                                                                                                    |   |
|            |                                                           |                                                                                                    |   |
|            |                                                           |                                                                                                    |   |
|            |                                                           |                                                                                                    |   |
|            |                                                           |                                                                                                    |   |

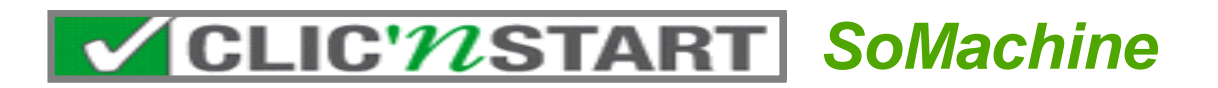

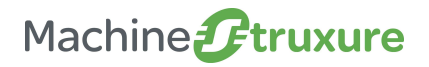

#### Simplicité de programmation

- Etape 5 : Compiler l'application et vérifier le résultat de compilation dans la fenêtre « Messages »
  - ➔ Résultat

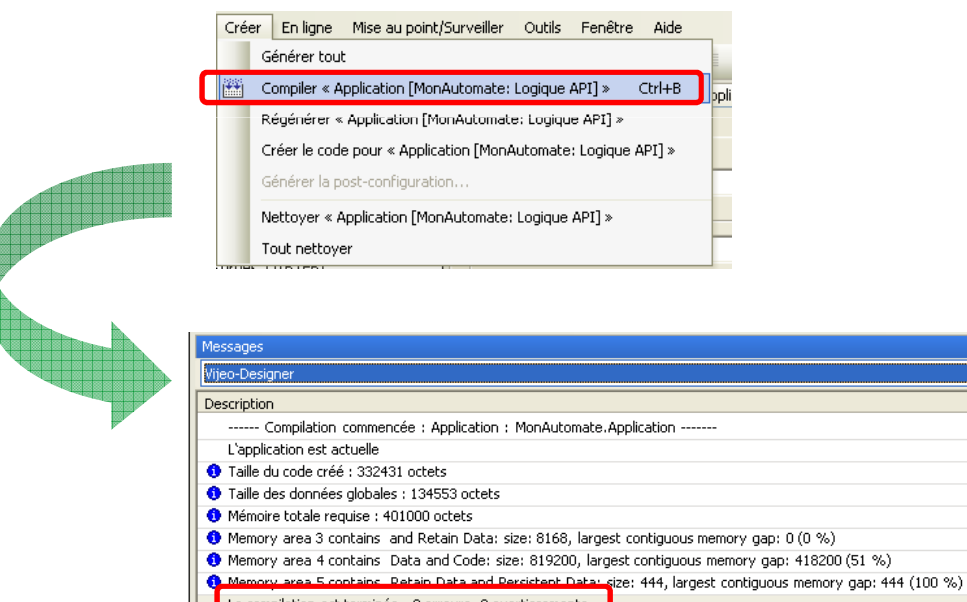

La compilation est terminée-- 0 erreurs, 0 avertissements

Pour afficher la fenêtre « Message», sélectionner le menu « Affichage » puis « Messages »

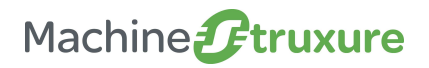

#### Simplicité de programmation

#### • Exercice 2 : Configuration des entrées/sorties physiques du contrôleur

→ Objectif : Affecter des noms de variables aux entrées/sorties physiques

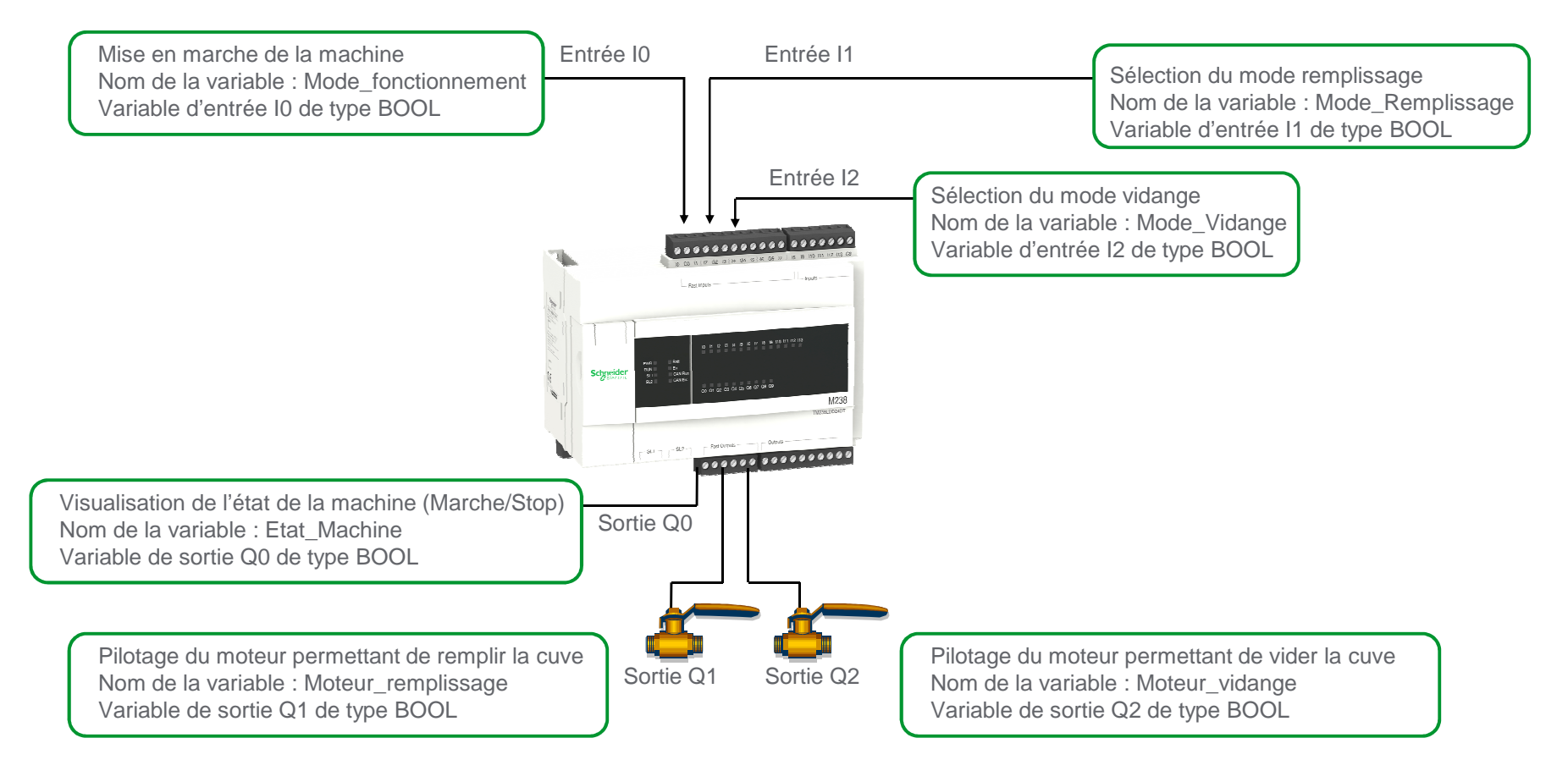

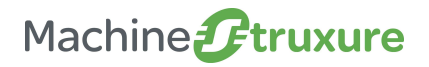

#### Simplicité de programmation

#### • Exercice 2 : Configuration des entrées/sorties physiques du contrôleur

Solution: Ouvrir la fenêtre de paramétrage des entrées/sorties et leur affecter des noms de variables.

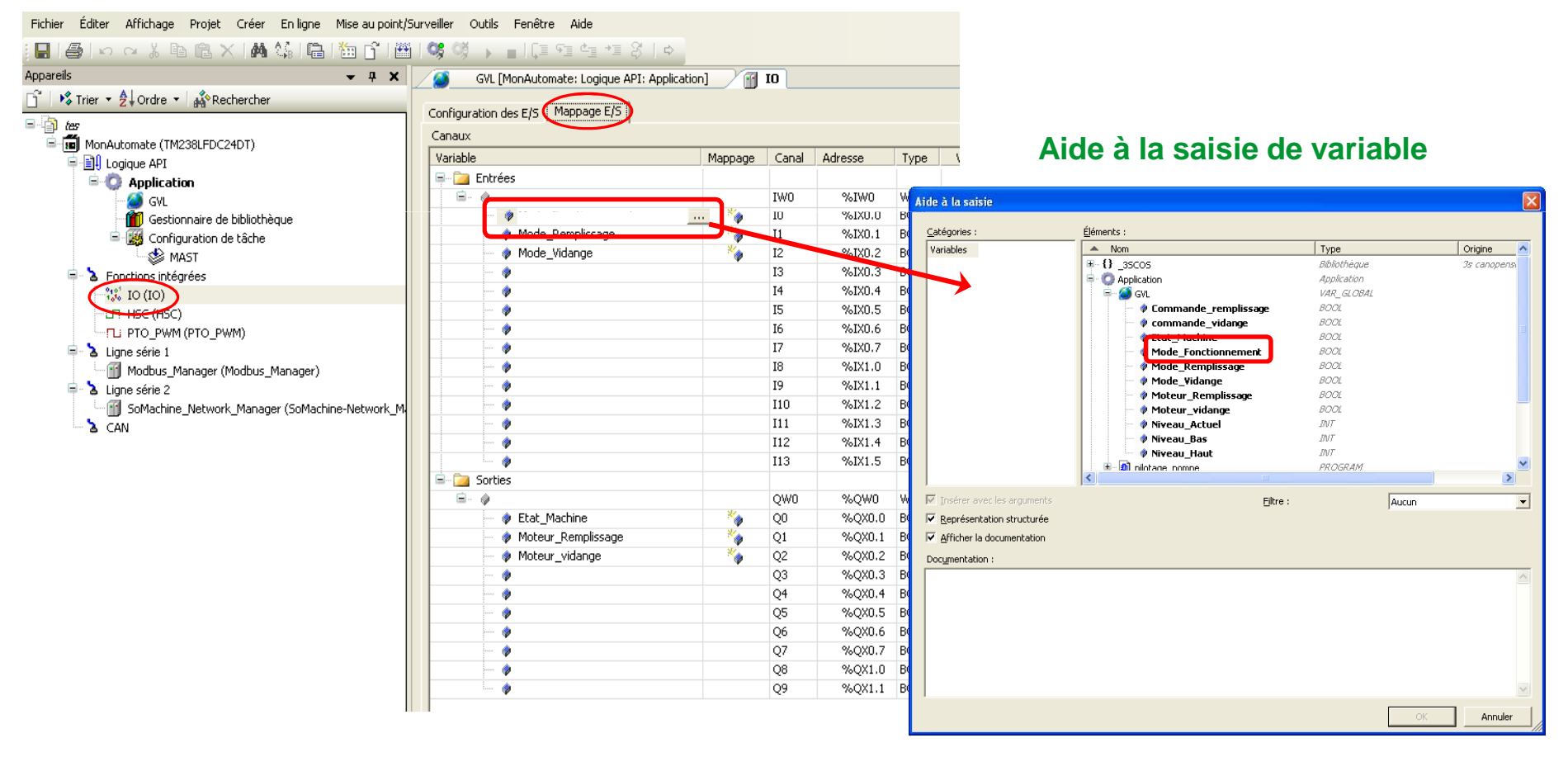

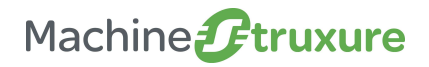

#### Simplicité de programmation

#### • Exercice 3 : Créer un Pou en CFC (déjà réalisé dans l'application)

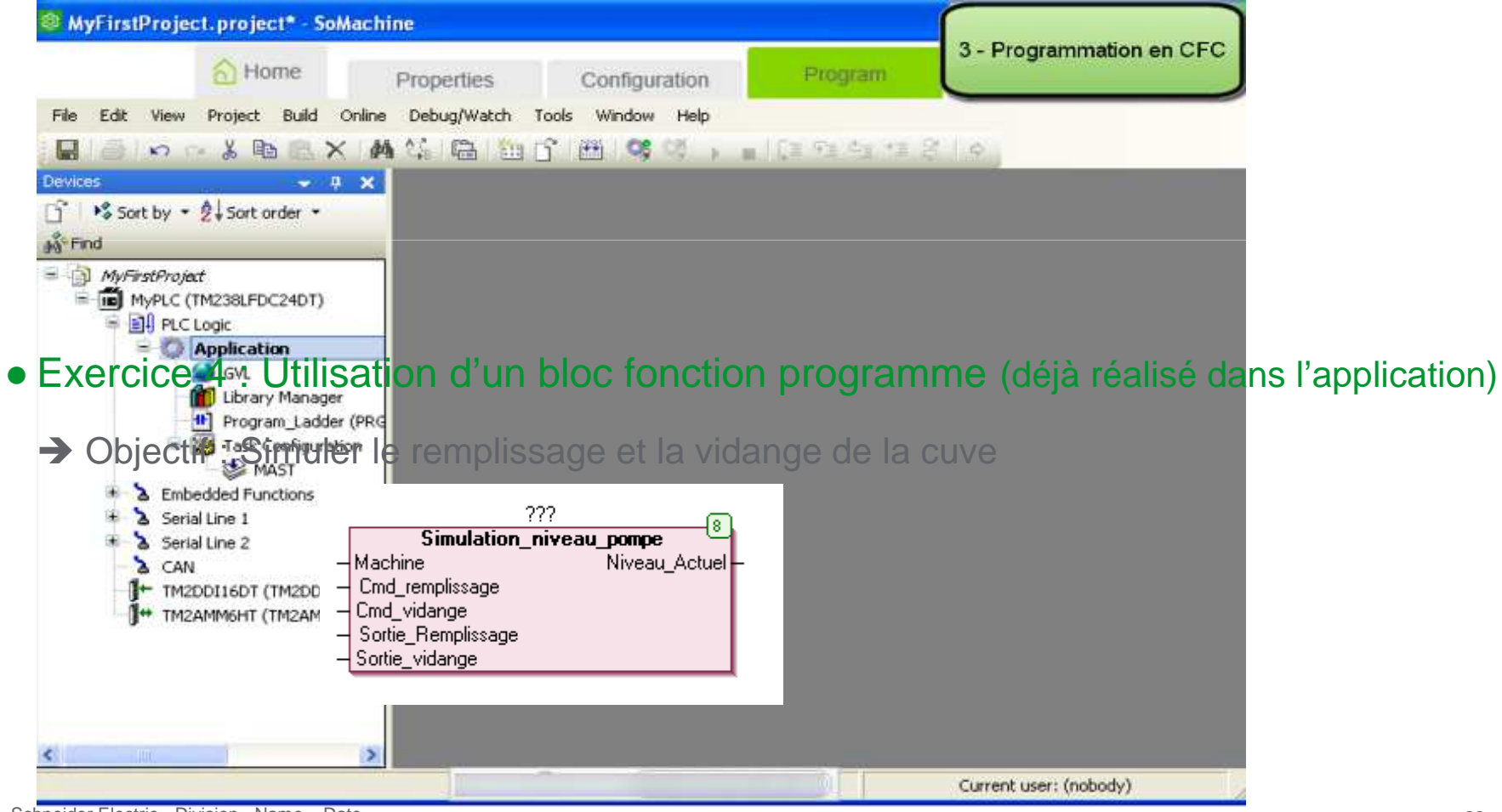

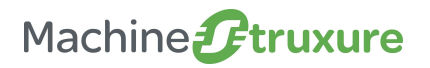

Simplicité de programmation

#### • Exercice 3 : Créer un Pou en CFC

- →Objectif : Piloter les vannes en fonction de:
  - La commande souhaitée (remplir la cuve, vider la cuve)
  - Le niveau actuel de la cuve
  - Le niveau haut et le niveau bas de la cuve
- Exemple: Je souhaite remplir la cuve au niveau haut qui est de 100l. Actuellement le niveau dans la cuve est de 50l. Je pilote la vanne permettant de remplir la cuve jusqu'à ce que le niveau haut soit atteint.
  - Etape 1 : Création d'un POU CFC (Nom du Pou: pilotage\_sortie)
  - Etape 2 : Réalisation du programme à l'aide de fonctions de la bibliothèque
  - Etape 3 : Affecter les variables aux blocs fonction

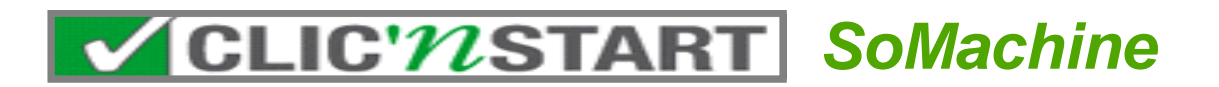

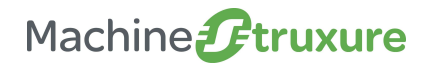

#### Simplicité de programmation

#### • Réalisation du programme à l'aide de fonctions de la bibliothèque:

→ Solution : Utilisation de la barre d'outil CFC

| Eléments :            |                                                                                                    |                                                                                                    |
|-----------------------|----------------------------------------------------------------------------------------------------|----------------------------------------------------------------------------------------------------|
| Nom                   | Type                                                                                                    | Origine                                                                                                    |
| 1 _35COS              | Bibliotheque                                                                                                    | 3s canopenstack                                                                                                    |
| Application           | Application                                                                                                    |                                                                                                    |
|                       | INCTION ROCK                                                                                                    |                                                                                                    |
| Simulation_niveau_pon | npe Penerson_block                                                                                                    | caa cia 405-2.4                                                                                                    |
| B EDT CAN             | Ribliothàqua                                                                                                    | Edd Lia 700, 0.7.                                                                                                    |
| A Tarta               | Ribliathiagua                                                                                                    | incrés 2.0.2.0 k                                                                                                    |
|                       | Ribliothàqua                                                                                                    | iacyaraccenn 3                                                                                                    |
| E A SE ATV            | Bibliothèque                                                                                                    | altivar library A                                                                                                    |
|                       | Bibliothèque                                                                                                    | m238 hpc 1 0 1                                                                                                    |
| E SEC PTOPWM          | Bibliothéque                                                                                                    | m238 ataawm                                                                                                    |
| E { SEN               | Bibliothèque                                                                                                    | plccommunication                                                                                                    |
| E {} SEN MODBUS       | Sibliothéaue                                                                                                    | iodrvmodbusseri                                                                                                    |
| ■ {} Standard         | Bibliothéaue                                                                                                    | standard, 3,4,1,                                                                                                    |
| i - β π∎              | Bibliothéaue                                                                                                    | util. 3.4.1.20 (sv ⊻                                                                                                    |
| <                     |                                                                                                    | >                                                                                                    |
|                       |                                                                                                    |                                                                                                    |
|                       |                                                                                                    |                                                                                                    |
|                       |                                                                                                    |                                                                                                    |
|                       |                                                                                                    |                                                                                                    |
|                       |                                                                                                    |                                                                                                    |
|                       |                                                                                                    | ~                                                                                                    |
|                       |                                                                                                    |                                                                                                    |
|                       |                                                                                                    |                                                                                                    |
|                       |                                                                                                    |                                                                                                    |
|                       |                                                                                                    |                                                                                                    |
|                       |                                                                                                    |                                                                                                    |
|                       |                                                                                                    |                                                                                                    |
|                       |                                                                                                    |                                                                                                    |
|                       |                                                                                                    | ~                                                                                                    |
|                       | Г                                                                                                    |                                                                                                    |
|                       | L                                                                                                    | OK Annuler                                                                                                    |
|                       | Éléments :<br>Nom<br>O _3SCOS<br>Dec_fonction<br>Dec_fonction<br>O FDT_CAN<br>O FDT_CAN<br>O IECVARACCESSLIBRARY<br>O SEC_HSC<br>O SEC_HSC<br>O SEC_PTOPWM<br>O SEC_NOOBUS<br>O SEN_MOOBUS<br>O SEN_MOOBUS<br>O D SEN_MOOBUS<br>O D SEN_MOOBUS<br>O D SEN_MOOBUS<br>O D SEN_MOOBUS | Éléments :<br>Nom Type<br>D _SSCOS<br>Application<br>Bloc_fonction<br>C G CIA405<br>C D FDT_CAN<br>C D IECVARACCESSLIBRARY<br>C D IECVARACCESSLIBRARY<br>C D SEC_FISC<br>C SEC_HSC<br>C SEC_HSC<br>C SEC_PTOPWM<br>Blochéque<br>C SEN_MODBUS<br>Blochéque<br>C D SEN_MODBUS<br>Blochéque<br>C D SEN_MODBUS<br>Blochéque<br>C D IEM<br>C D IEM<br>C D SEN_MODBUS<br>Blochéque<br>C D SEN_MODBUS<br>Blochéque<br>C D SEN_MODBUS<br>C D SEN_MODBUS<br>Blochéque<br>C D SEN_MODBUS<br>C D SEN_MODBUS<br>Blochéque<br>C D SEN_MODBUS<br>Blochéque<br>C D SEN_MODBUS<br>Blochéque<br>C D SEN_MODBUS<br>C D SEN_MODBUS<br>C D SEN_MODBUS<br>Blochéque<br>C D SEN_MODBUS<br>C D SEN_MODBUS<br>C D SEN_MODB |

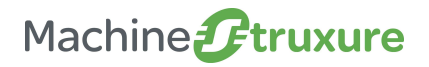

#### Simplicité de programmation

#### • Affecter les variables aux blocs fonction

→ Solution : Utilisation et déclaration d'une entrée (avec valeur initiale)

#### Outils pilotage\_sortie 😒 MAST **- ×** CFC 3 variables à créer: Pointeur Text niveau pompe; - Entrée le la cuve avec valeur initiale 🕳 Sortie //Niveau Bas de la cuve avec valeur initiale Nom de la variable : Niveau Haut F Module /Niveau actuel de la cuve 🛏 Saut Type de variable : INT 📼 Étiquette Valeur initiale : 100 👄 Retour Composition Niveau Haut t Sélecteur Nom de la variable : Niveau Bas Déclarer une variable ntaire Type de variable : INT de module Visibilité : Nom : Type de données : le module Valeur initiale : 0 VAR -Niveau\_Haut INT ▼ > Valeur initiale : Objet : Adresse : 100 pilotage\_sortie [MonAutomate 💌 Nom de la variable : Niveau Actuel Commentaire : Drapeaux : Type de variable : INT CONSTANT Niveau Haut de la cuve avec valeur initiale RETAIN Valeur initiale : 0 PERSISTENT remplissage. ОК Annuler

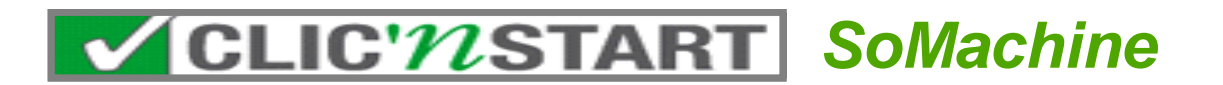

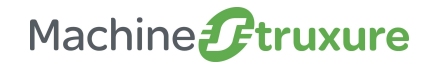

Simplicité de programmation

• Exercice 3 : Créer un Pou en CFC pour piloter les vannes

→ Solution

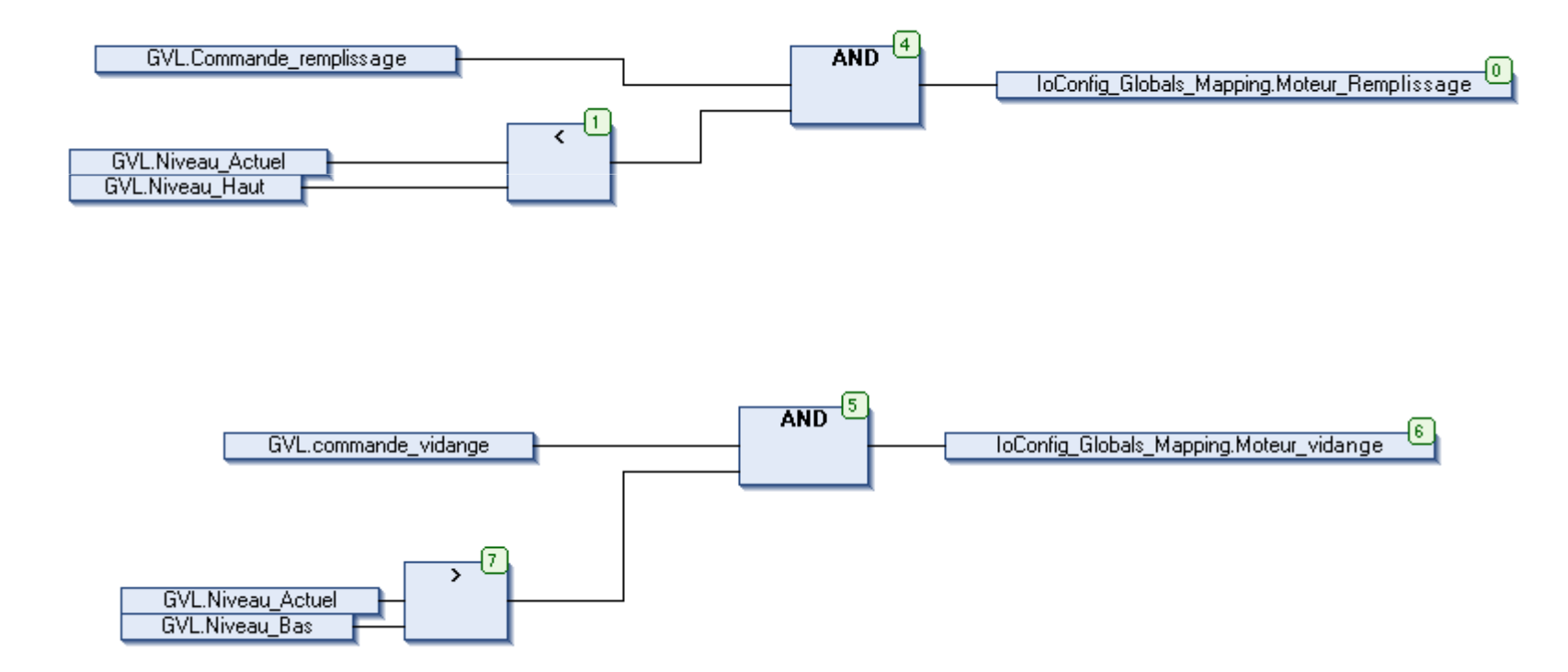

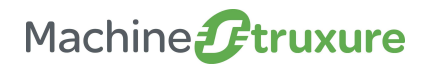

#### Simplicité de programmation

#### • Exercice 4 : Utilisation d'un bloc fonction programme

→ Objectif : Placer dans la section CFC, le bloc fonction 'simulation\_niveau\_pompe'

Note : Le bloc fonction est déjà crée dans l'application fournie.

- Etape 1 : A l'aide de la barre d'outil CFC, sélectionner un module et aller chercher dans la bibliothèque le bloc fonction « simulation\_niveau\_pompe »
- Etape 2 : Donner au bloc fonction le nom d'instance « Pompe\_Simu »
- Etape 3 : Affecter les Entrée/Sorties au bloc fonction

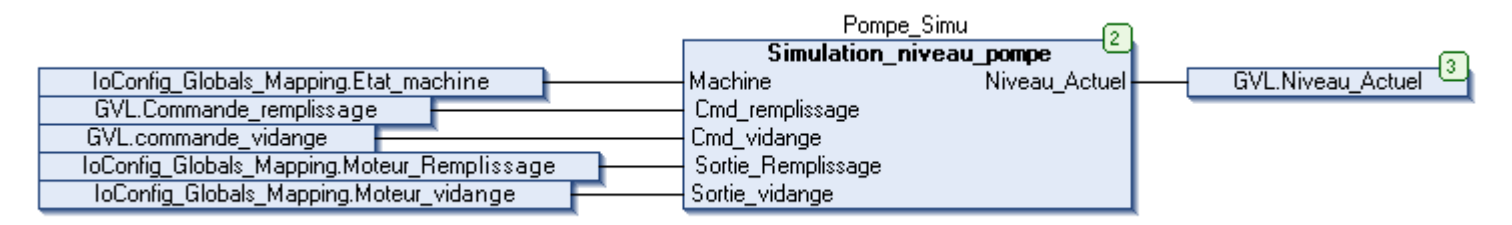

• Etape 4 : Ajouter le POU dans la tache MAST puis compiler

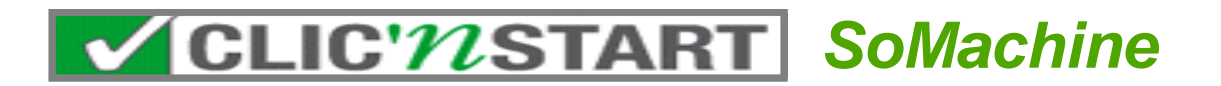

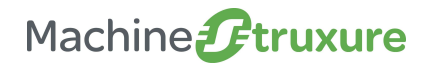

Simplicité de programmation

#### • Explication sur bloc fonction

• Le bloc fonction permet de simuler le remplissage et la vidange de la cuve

|   | î                  | ???              |   |
|---|--------------------|------------------|---|
|   | Simulation_        | niveau_pompe 🛛 🗳 |   |
| _ | Machine            | Niveau_Actuel -  | - |
| _ | Cmd_remplissage    |                  |   |
| _ | Cmd_vidange        |                  |   |
| _ | Sortie_Remplissage |                  |   |
| - | Sortie_vidange     |                  |   |

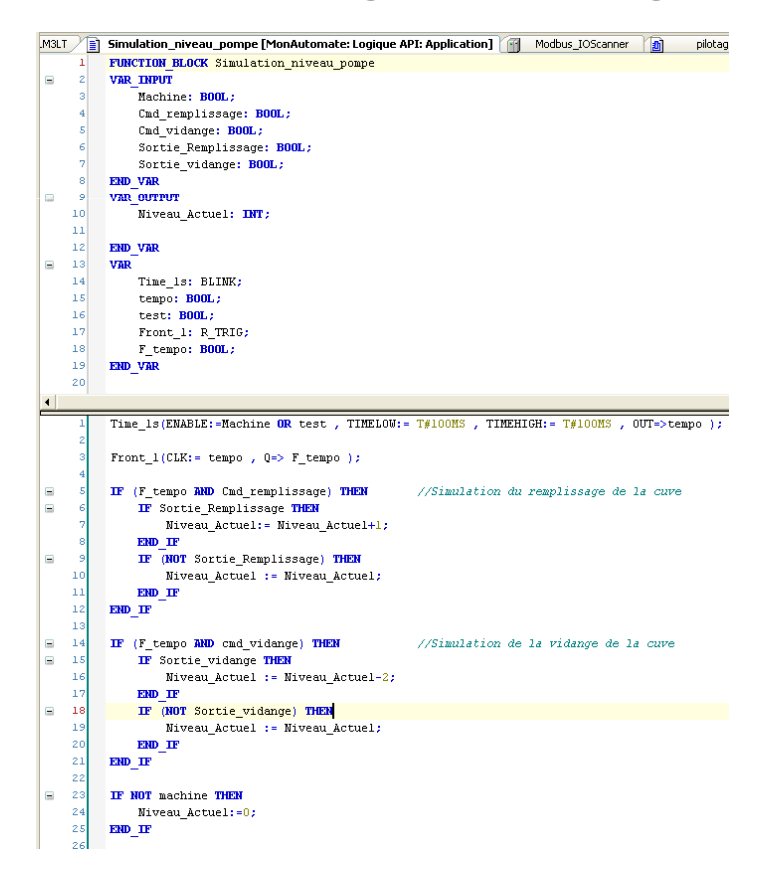

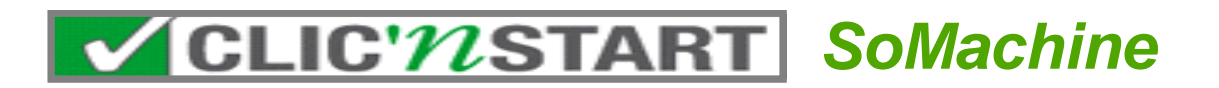

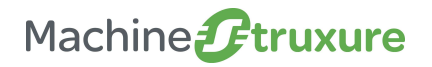

Simplicité de programmation

#### • Exercice 5 : Simulation de l'application

→Objectif : Utiliser le simulateur pour simuler le mode de marche de l'application.

- Etape 1 : Passer en mode Simulation
- Etape 2 : Transférer l'application
- Etape 3 : Ouvrir un écran « surveiller » et y ajouter les variables (Mode Fonctionnement, Mode Remplissage, Mode\_vidange)
- Etape 4 : Commander les entrées dans la fenêtre « surveiller 1 » et vérifier le comportement dans le POU « mode\_de\_marche »

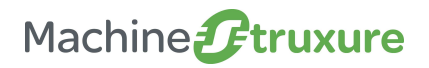

Simplicité de programmation

- Etape 1 : Passer en mode Simulation
  - Solution:
  - ① Menu « En Ligne », « Simulation »

- Etape 2 : Transférer l'application dans le simulateur
  - Solution:
    - 2 Menu « En Ligne », « Ouvrir la session »

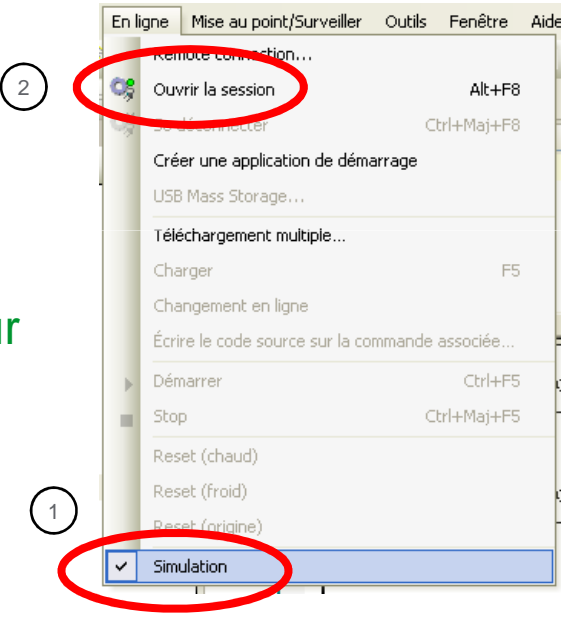

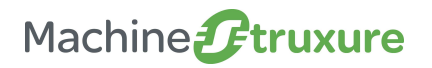

#### Simplicité de programmation

- Etape 3 : Ouvrir un écran « surveiller »
  - ➔ Solution

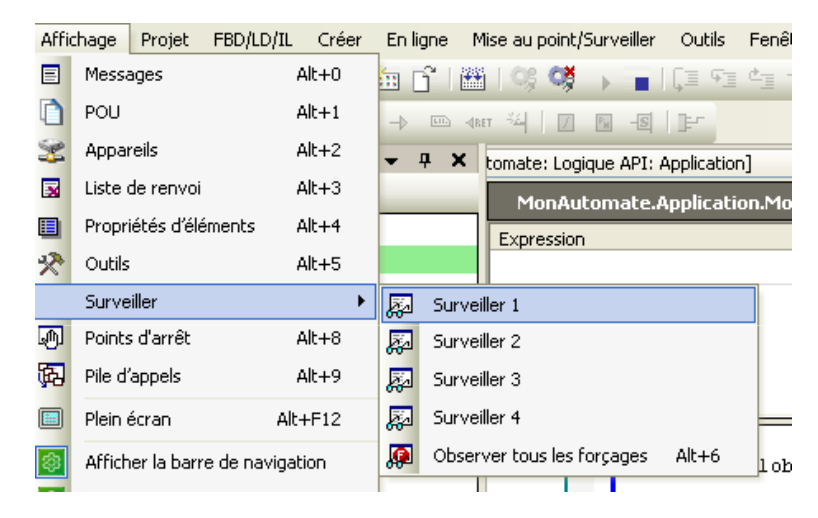

 Ajouter les variables (Mode Fonctionnement, Mode Remplissage, Mode\_vidange)

| Surveiller 1                                |         |                 |        |                 |
|---------------------------------------------|---------|-----------------|--------|-----------------|
| Expression                                  | Comment | Type de données | Valeur | Valeur préparée |
| MonAutomate.Application.Mode_Fonctionnement |         | BOOL            | FALSE  |                 |
| MonAutomate.Application.Mode_remplissage    |         | BOOL            | FALSE  |                 |
| MonAutomate.Application.Mode_vidange        |         | BOOL            | FALSE  |                 |
|                                             |         |                 |        |                 |

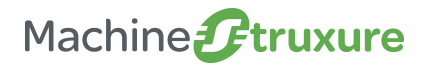

Simplicité de programmation

#### • Etape 4 : Commander les entrées

Solution: Commander les entrées dans la fenêtre « surveiller 1 » et vérifier le comportement dans le POU « mode\_de\_marche »

| Surveiller 1                                  |         |                 |        |                 |
|-----------------------------------------------|---------|-----------------|--------|-----------------|
| Expression                                    | Comment | Type de données | Valeur | Valeur préparée |
| 🎒 MonAutomate.Application.Mode_Fonctionnement |         | BOOL            | TRUE   |                 |
| 🎒 MonAutomate.Application.Mode_remplissage    |         | BOOL            | FALSE  | TRUE            |
| MonAutomate.Application.Mode_vidange          |         | BOOL            | FALSE  |                 |
|                                               |         |                 |        |                 |

Pour écrire les valeurs, aller dans 'Mise au point/surveiller' puis 'Ecrire les valeurs'

Note: raccourci Ctrl + F7 pour modifier l'état de la variable

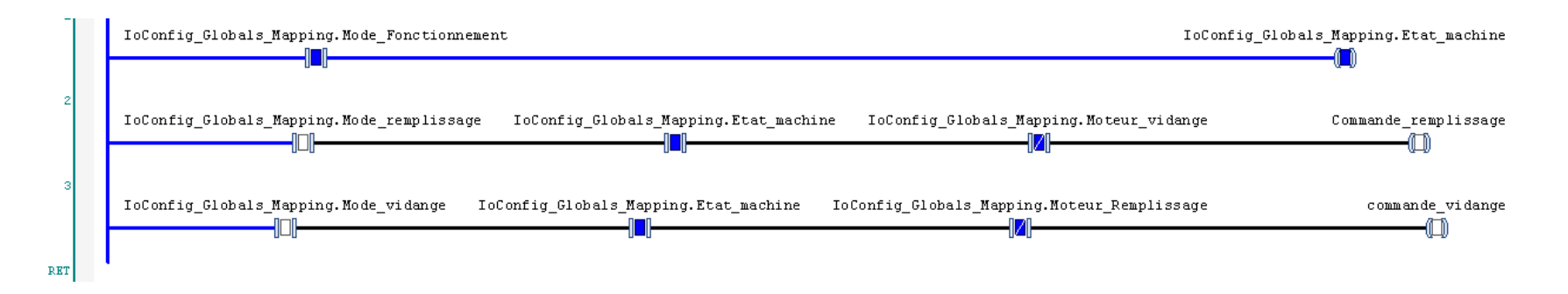

Découverte des valeurs du logiciel SoMachine

→Transparence des échanges

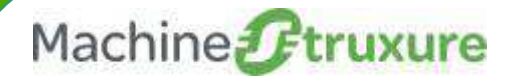

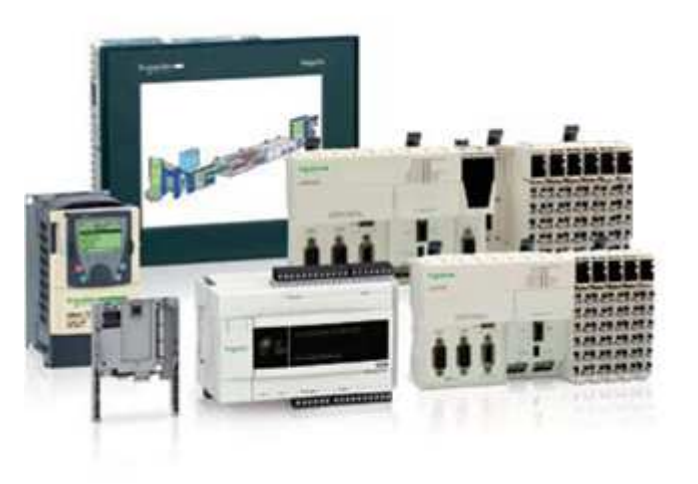

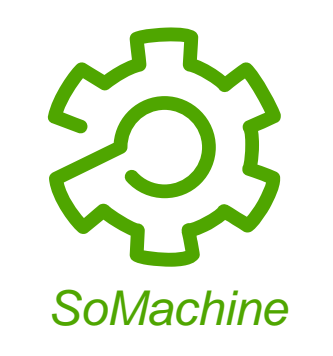

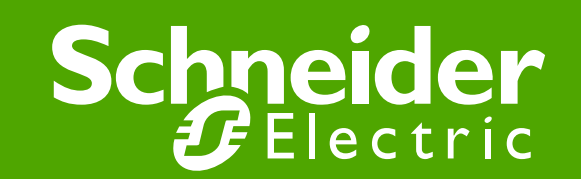

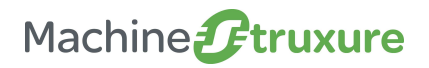

Transparence des échanges

• Exercice 1: Echange des variables avec l'afficheur

Objectif : Exploiter les variables du programme pour visualiser le volume de liquide dans la cuve

- Etape 1: Publier les variables à partager avec l'afficheur HMI
  - Ajouter un objet « configuration de symbole » et partager les variables désirées
- Etape 2: Ouvrir l'écran n<sup>2</sup> de l'application Vijeo Designer et a ffecter les variables suivantes aux objets.
  - Variables : Etat\_Machine, Moteur\_remplissage, Moteur\_Vidange, Niveau\_haut, Niveau\_bas, Niveau\_actuel
- Etape 3: Coté Vijeo Designer, configurer l'adresse du contrôleur

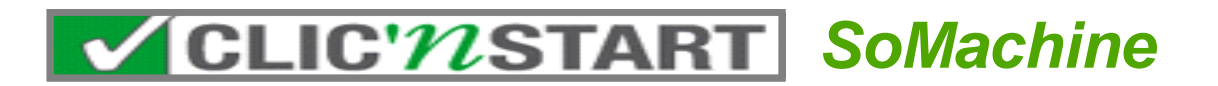

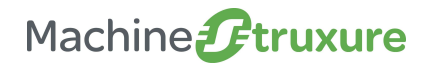

#### Transparence des échanges

#### • Etape 1: Publier les variables à partager

→ Solution: Ouverture du configurateur de symboles

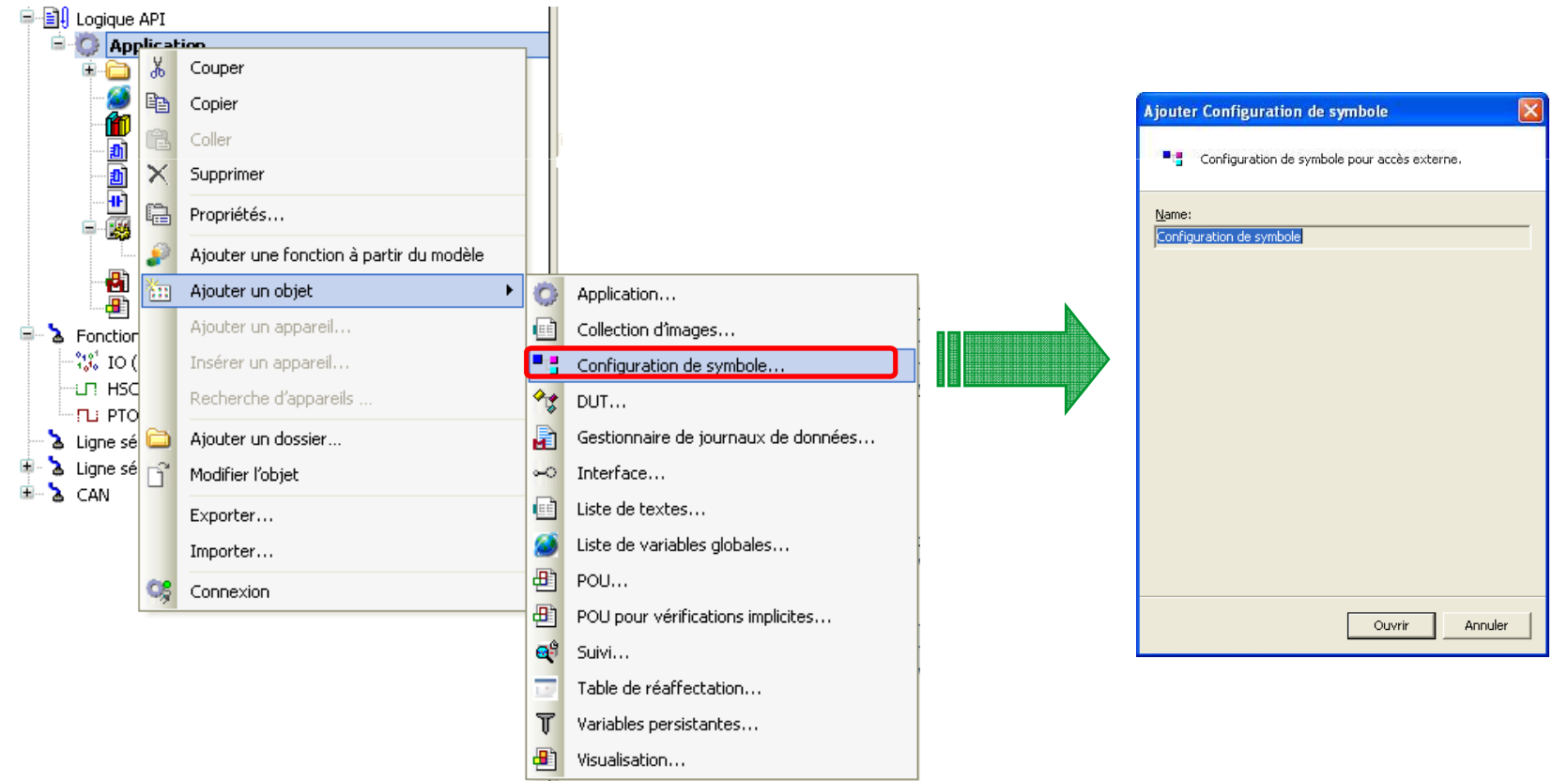

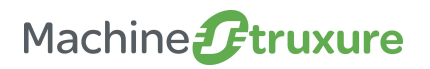

#### Transparence des échanges

- Etape 1: Publier les variables à partager
  - ➔ Solution: Publication des variables

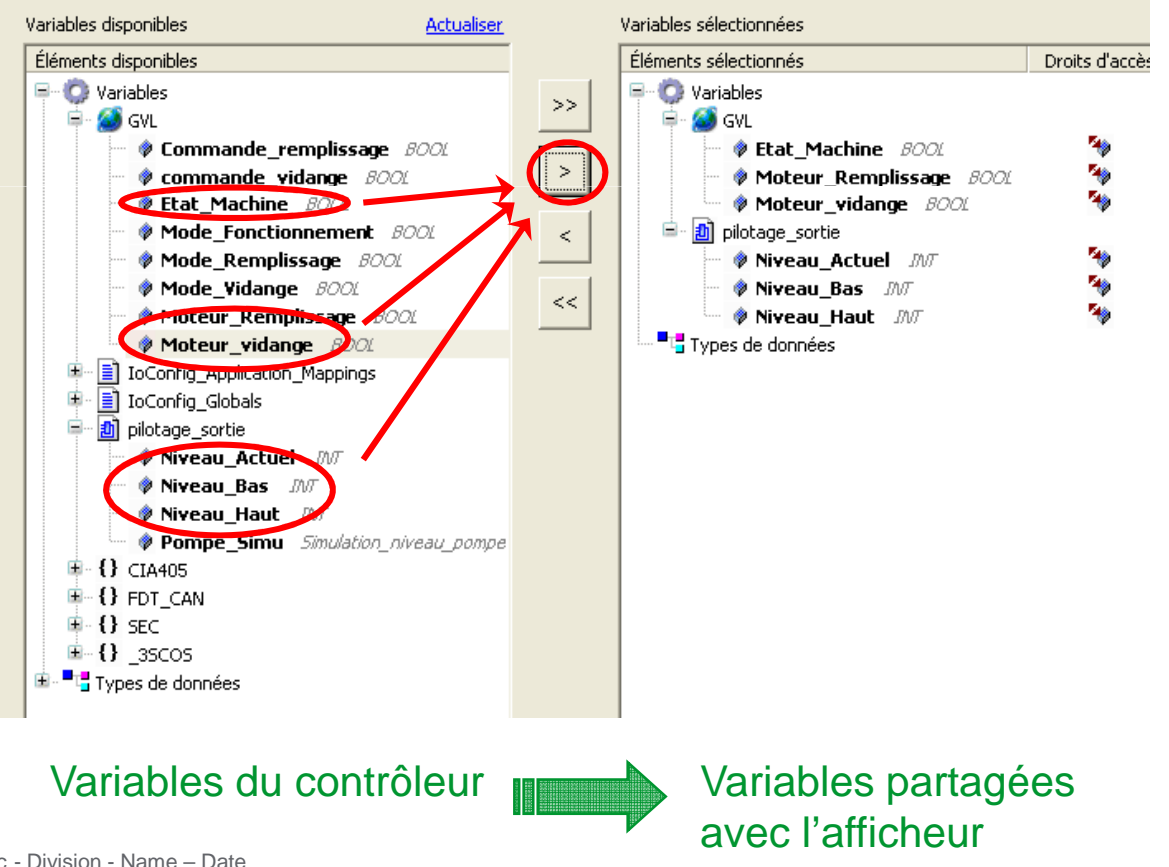

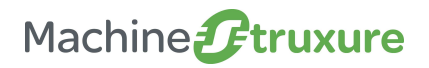

Transparence des échanges

- Etape 2: Affecter les variables dans Vijeo Designer
  - ➔ Solution: Utilisation des variables partagées dans Vijeo Designer

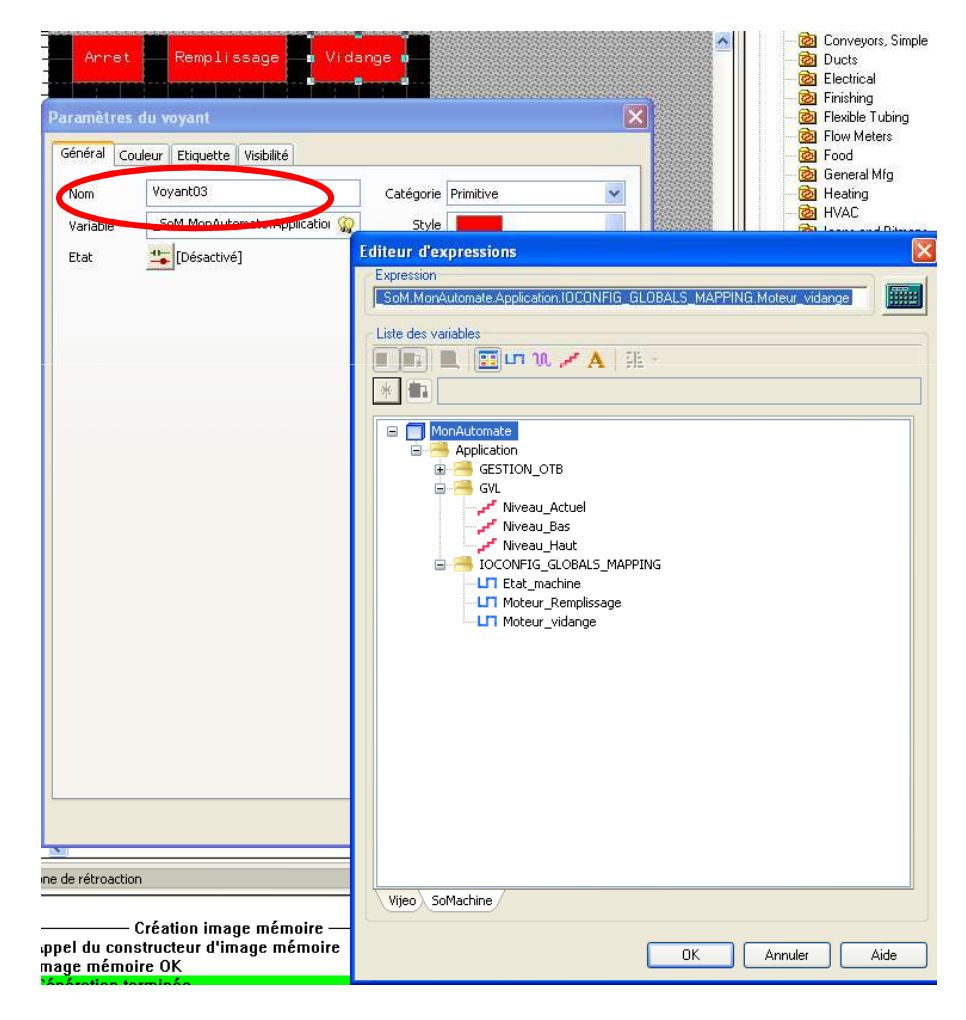

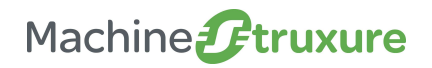

#### Transparence des échanges

#### • Etape 2: Affecter les variables dans Vijeo Designer

• Solution: Utilisation des variables partagées dans Vijeo Designer

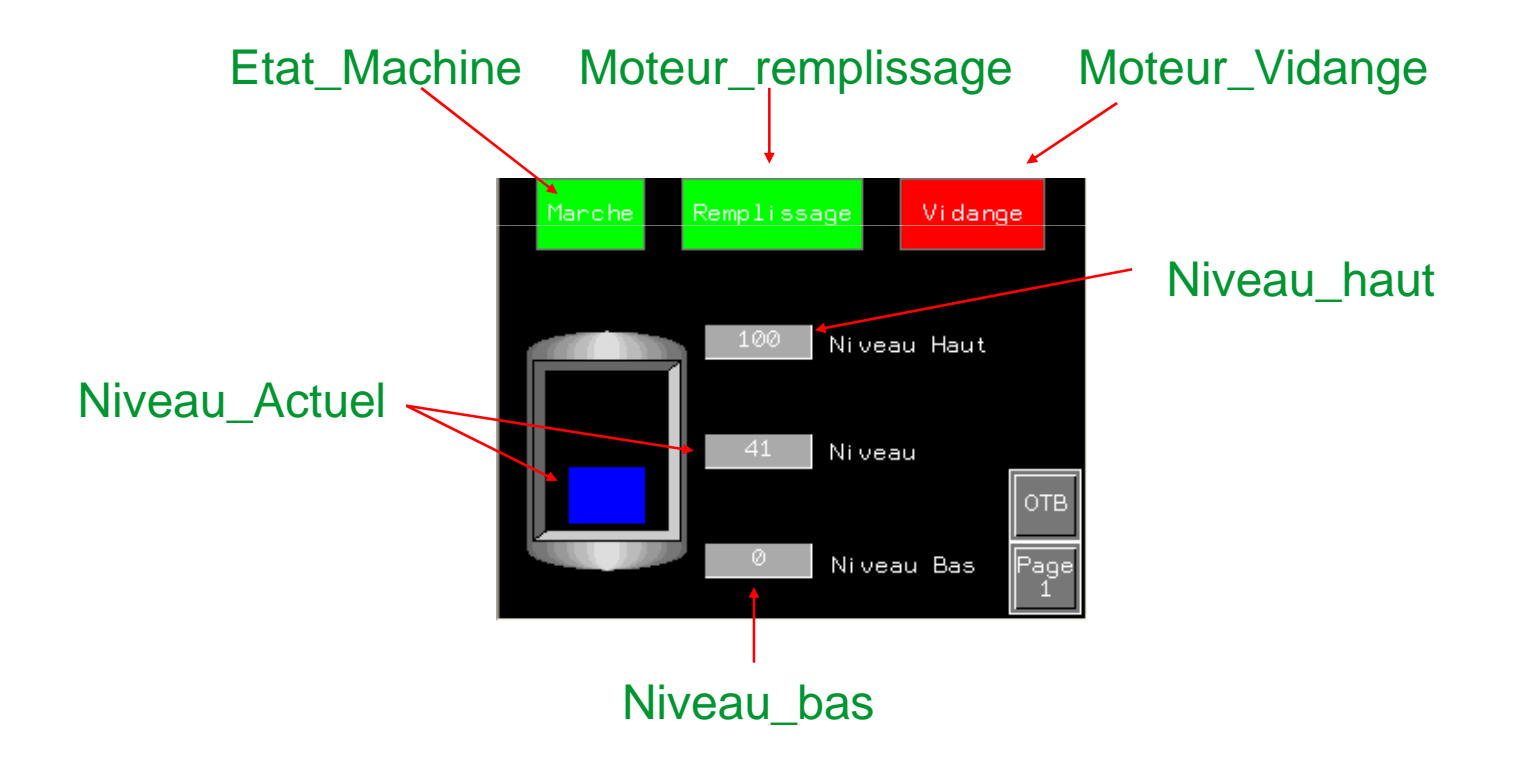

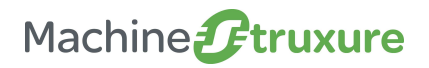

#### Transparence des échanges

#### • Exercice 2 : Recherche des variables dans tout le projet

• Ouvrir une liste de renvoi et saisir par exemple la variable Moteur\_Remplissage. La liste de renvoi indique l'ensemble des actions effectuées sur cette variable.

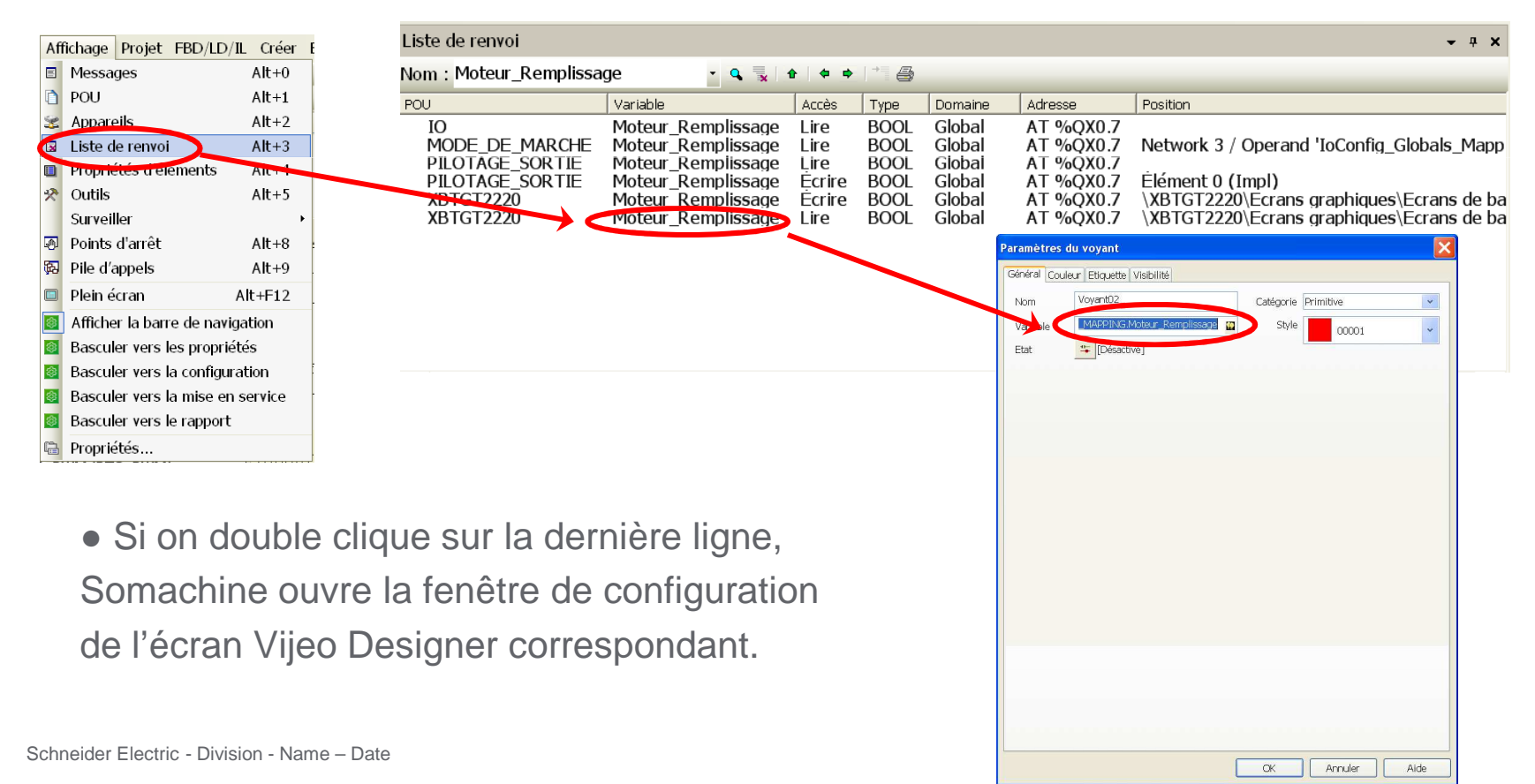

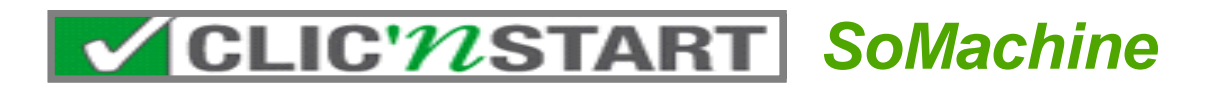

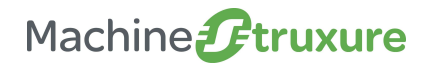

Transparence des échanges

- Exercice 3 : Chargement du projet en un seul point de connexion
  - → Objectif : Générer et transférer un projet unique
  - Etape 1 : Générer le projet
  - Etape 2 : Configuration de la Gateway
  - Etape 3 : Transférer le projet (Contrôler + Afficheur)

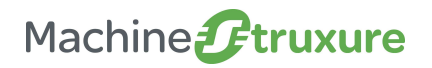

Transparence des échanges

- Etape 1 : Générer le projet
  - ➔ Menu « Créer »

→ « Générer tout »

| Crée | er | En ligne    | Mise au point/Surveiller |
|------|----|-------------|--------------------------|
|      | G  | énérer toul | :                        |
| ***  | C  | ompiler     | F11                      |
|      | R  | égénérer    |                          |
|      | C  | réer code   |                          |
|      | G  | énérer la p | ost-configuration        |
|      | N  | ettoyer     |                          |
|      | T  | out nettoye | er                       |

→ Vérification du résultat de la génération

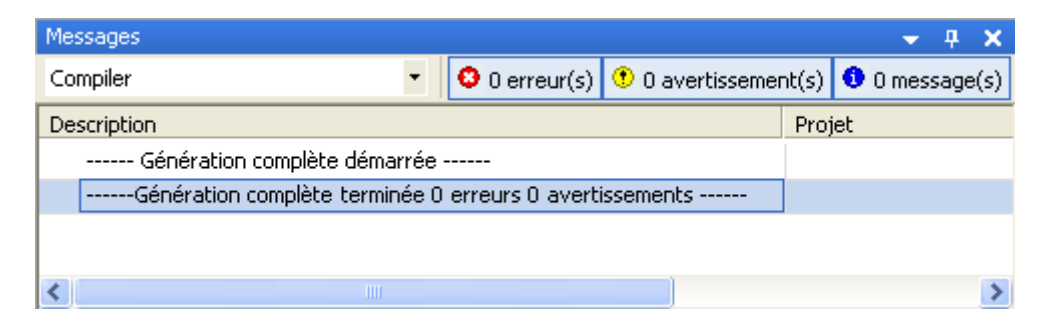

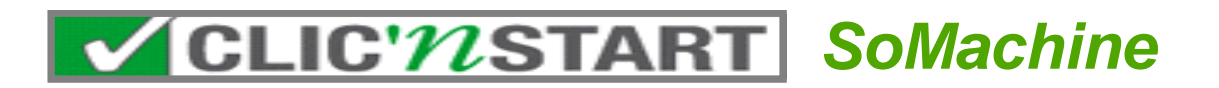

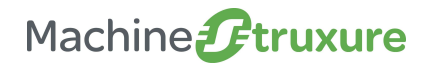

Transparence des échanges

#### • Etape 2 : Configuration de la Gateway

• Double cliquer sur « MonAutomate » pour ouvrir l'écran de configuration de la gateway.

| rètres de communication Applications   Paramètres API   Services   Fichiers   État   Information |                                                                    |                                               |  |  |
|--------------------------------------------------------------------------------------------------|--------------------------------------------------------------------|-----------------------------------------------|--|--|
| Sélectionner le chemin réseau vers automate programmable :<br>Gateway-1:0000.0001                |                                                                    | -                                             |  |  |
| )<br>S                                                                                           | Nom de nœud:<br>(M238) SN 2044                                     | Régler un chemin actif                        |  |  |
| □ U HMISTU655 [0000.0001.4002]                                                                   | 0000.0001                                                          | Ajouter une passerelle<br>Ajouter un appareil |  |  |
|                                                                                                  | TM238LFDC24DT<br>Fabricant de système cible:<br>Schneider Electric | Parcourir le réseau                           |  |  |
|                                                                                                  | ID du système cible:<br>16#101A0101<br>Type de système cible:      | Aucune                                        |  |  |
|                                                                                                  | 16#1000<br>Version de système cible:<br>2.0.30.13                  | Nom 💌                                         |  |  |
|                                                                                                  |                                                                    |                                               |  |  |

- •Mettre le filtre sur « Aucun »
- •Cliquer sur « parcourir le réseau »
- •Cliquer sur la gateway et sélectionner l'équipement
- •Cliquer sur « règler le chemin actif »

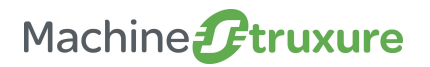

Transparence des échanges

- Etape 2 : Configuration de la Gateway
  - Confirmer en faisant Alt + F

Note: La suite ne concerne pas l'XBTGC

• Double cliquer sur le HMI pour découvrir la gateway puis régler le chemin actif comme précédemment. AVERTISSEMENT INATTENDU DE SUBJECTIONNEMENT INATTENDU DE SUBJECTIONNEMENT INATTENDU DE SUBJECTIONNEMENT INATTENDU DE SUBJECTIONNEMENT INATTENDU DE SUBJECTIONNEMENT SUBJECTIONNEMENT SUBJ

Annuler

🛚 Avertissement

• La gateway est prête pour le téléchargement multiple

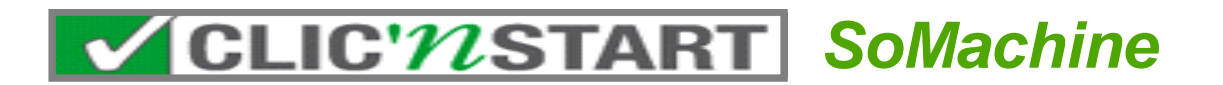

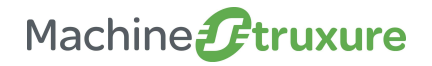

#### Transparence des échanges

• Etape 3 : Transférer le projet dans toute l'architecture

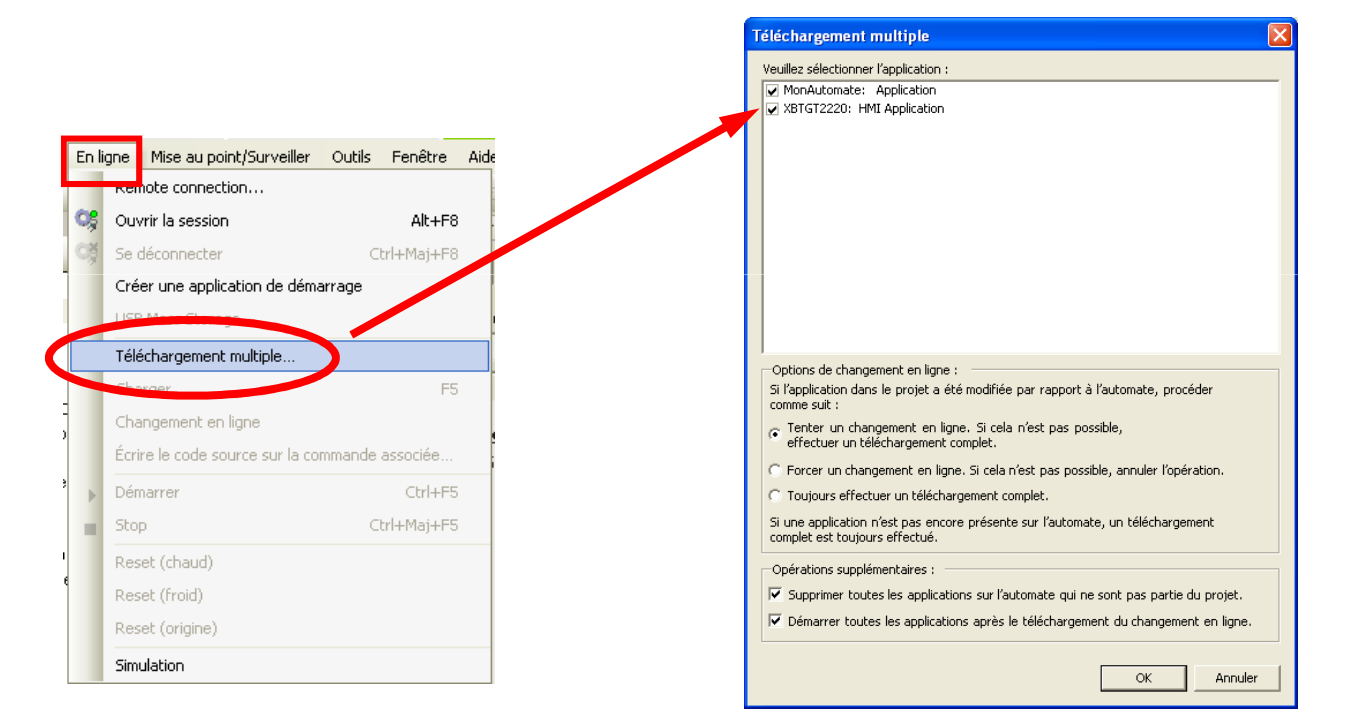

#### → Votre machine est prête à fonctionner!

Découverte des valeurs du logiciel SoMachine

→Pour aller plus loin

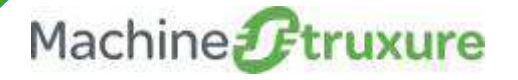

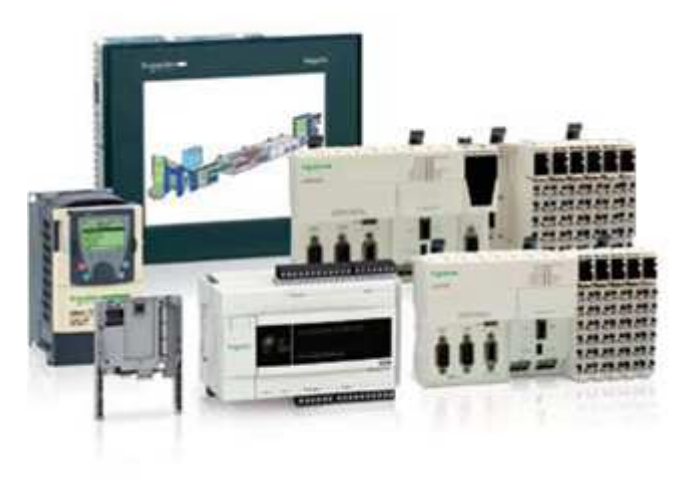

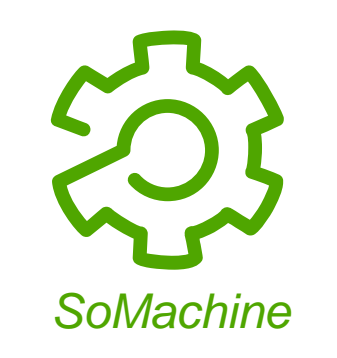

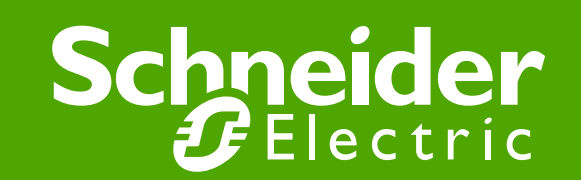

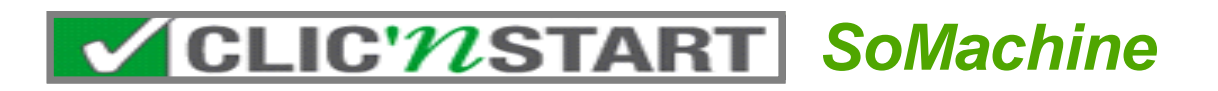

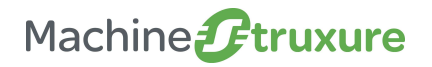

- Pour remplir le réservoir plus vite, on décide d'y ajouter une pompe à vitesse variable qui sera pilotée par CANopen
- Exercice 1 : Ajout d'un équipement CANopen à partir d'un modèle
  - Etape 1 : Définir le port CANopen puis configurer sa vitesse (500 kb/s)
  - Etape 2 : Créer un nouveau POU vide en langage CFC et l'appeler dans la tache MAST
  - Etape 3 : Créer un nouvel esclave CANopen à partir d'un modèle.
  - Etape 4 : Tester la fenêtre de visualisation obtenue
  - Etape 5 : Créer les variables locales d'entrées/sorties du bloc de pilotage ATV puis piloter ce bloc à l'aide des variables.

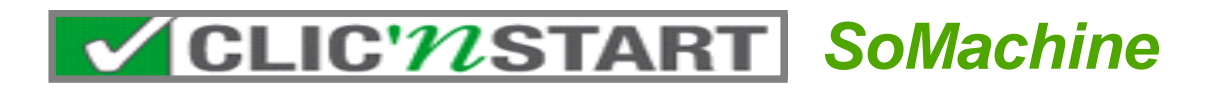

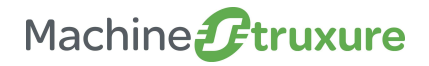

#### • Etape 1 : Définir le port CANopen

• Dans l'onglet configuration, définir le port CANopen puis dans l'onglet programmation (double clic sur CAN) configurer sa vitesse (500 kb/s)

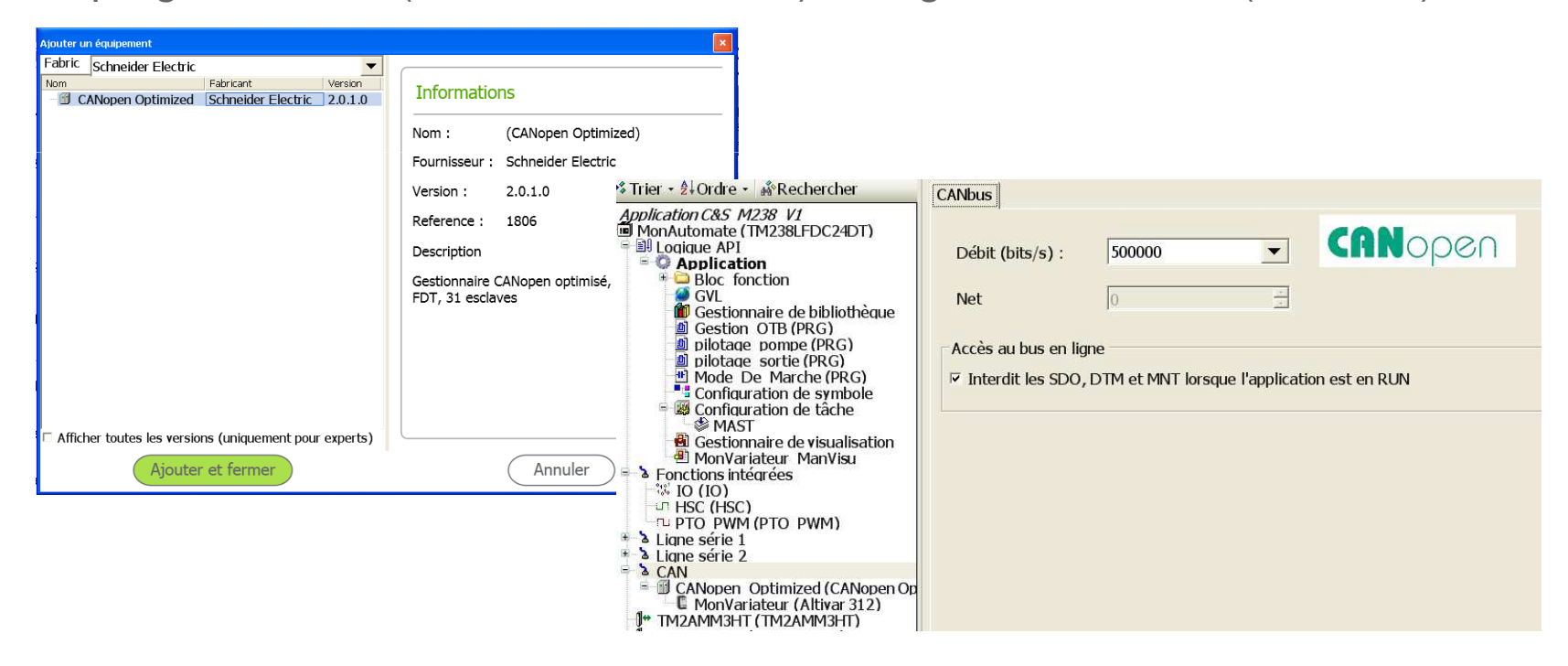

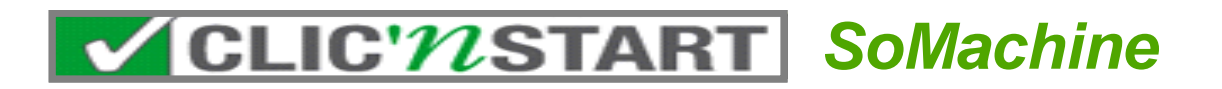

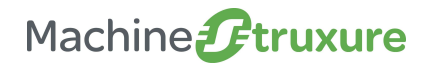

#### • Etape 2 : Créer un nouveau POU

• Créer un nouveau POU vide en langage CFC appelé pilotage\_pompe et l'appeler dans la tache MAST :

| Ajouter un objet                        |                                       | ×                |                                         |                                                                          |                             |         |
|-----------------------------------------|---------------------------------------|------------------|-----------------------------------------|--------------------------------------------------------------------------|-----------------------------|---------|
| Application                             | Nom :<br>pilotage_pompe               | •                |                                         |                                                                          |                             |         |
| Ŷ\$DUT                                  |                                       |                  |                                         |                                                                          |                             | R       |
| 🛃 Gestionnaire de journaux de           | Type .                                | Alde a la        | i saisie                                |                                                                          |                             |         |
| 🔩 Instance de visualisation             | Programme                             | Catégo           | ories :                                 | Éléments :                                                               |                             | OK      |
| ⊶ Interface<br>i Liste de textes        | C Bloc fonctionnel                    | Progra<br>Progra | ammes (projet)<br>ammes (bibliothèques) | Gestion OTB PROGRAM     Mode De Marche PROGRA     pilotage pompe PROGRAM | M                           | Annuler |
| Liste de variables globales             | Etendu :                              |                  |                                         | pilotage sortie PROGRAM                                                  |                             |         |
| POU<br>POU pour vérifications implici   | Timplémenté :                         |                  |                                         |                                                                          |                             |         |
| Serveur de données                      | Langage d'implémentation de méthode : |                  |                                         |                                                                          |                             |         |
| 🚭 Suivi                                 | Langage CFC                           |                  |                                         |                                                                          |                             |         |
| Table de réaffectation                  | Classian                              |                  |                                         |                                                                          |                             |         |
| A Tableau des courbes                   | · Foliccion                           |                  |                                         |                                                                          |                             |         |
| ♥ Variables persistantes                | Type de retour :                      |                  |                                         |                                                                          |                             |         |
| 🖷 Visualisation                         | ·                                     |                  |                                         |                                                                          |                             |         |
|                                         | Langage d implementation :            |                  |                                         |                                                                          |                             |         |
| < · · · · · · · · · · · · · · · · · · · |                                       |                  | érer avec les arguments                 | Représentation structurée                                                | Afficher Is de commentation |         |
| Créer un nouveau POU                    |                                       | 1. 1134          | are arec ies arguments                  | The representation sudcaree                                              | I Afficher la documentation |         |
| ,                                       |                                       | Docum            | nentation :                             |                                                                          |                             |         |
|                                         |                                       | PRO              | OGRAM pilotage_por                      | mpe                                                                      |                             |         |
|                                         | Ouvrir Annul                          |                  |                                         |                                                                          |                             |         |
|                                         |                                       |                  |                                         |                                                                          |                             |         |
|                                         |                                       |                  |                                         |                                                                          |                             |         |
|                                         |                                       |                  |                                         |                                                                          |                             |         |
|                                         |                                       |                  |                                         |                                                                          |                             |         |

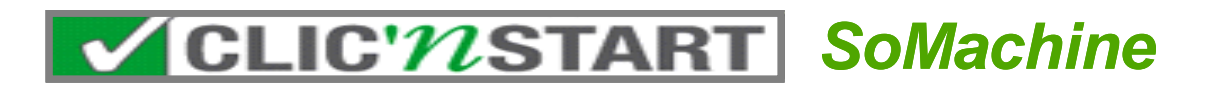

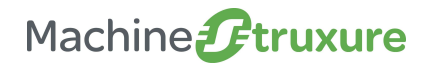

- Etape 3 : Créer un esclave CANopen et le bloc intégré de démarrage du variateur
  - Créer un nouvel esclave CANopen appelé « MonVariateur » à partir d'un modèle. Choisir un ATV312 à l'adresse 1 :

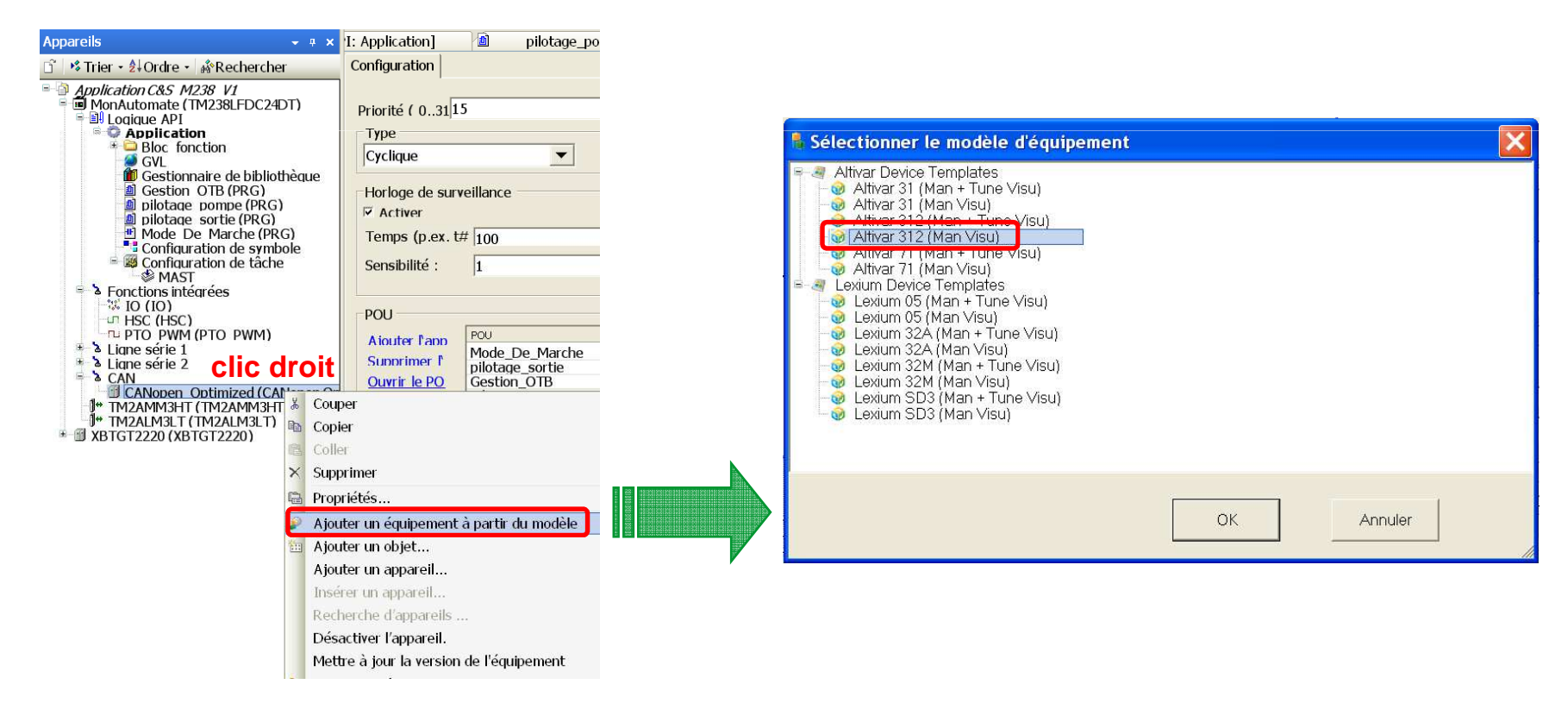

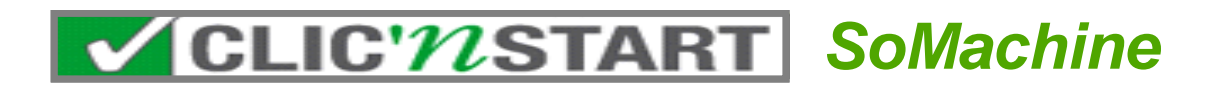

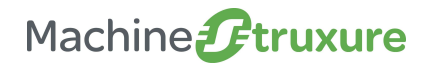

- Etape 3 : Créer un esclave CANopen et le bloc intégré de démarrage du variateur
  - Choisir le POU pilotage\_pompe dans lequel sera créé automatiquement le bloc de pilotage du variateur :

|                                                                                                    | npeniene u p                                                                  | artir du modele                                                                                                    |     | Fenêtre Aide        | Programme                | N 4:. |
|----------------------------------------------------------------------------------------------------|-------------------------------------------------------------------------------|----------------------------------------------------------------------------------------------------|-----|---------------------|--------------------------|-------|
| Nom de l'équipeme                                                                                                    | nMon∨ariateur                                                                 |                                                                                                    |     |                     |                          |       |
| Modèle d'équipeme                                                                                                    | r <mark>Altivar 312 (</mark> M                                                | an Visu)                                                                                                    | 347 | _pompe [MonAutomat  | e: Logique API: Applicat | ion]  |
| Adresse de l'équipe                                                                                                    | er 1                                                                          |                                                                                                    | ]   | iniervalie (dar ex. |                          |       |
| Programme                                                                                                    | Sélectionner                                                                  | le programme>                                                                                                    |     | t#200 ms)           | 20                       |       |
|                                                                                                    |                                                                               | Sélectionner le pr                                                                                                    |     |                     |                          |       |
| <ul> <li>Forctoris inter-<br/>Si 10 (10)<br/></li></ul>                                                                                                    | (PTO PWM)<br>(PTO PWM)<br>(ptimized (C<br>(TM2AMM3)<br>TM2ALM31 T<br>(GT2220) | Application     Application     Applicati |     |                     |                          | l     |
| <ul> <li>Portcions meet</li> <li>To (10)</li> <li>PTO EXTRACT HSC (HSC)</li> <li>PTO PWM (HSC)</li> <li>Ligne série 1</li> <li>Ligne série 2</li> <li>Ligne série 2</li> <li>CANopen C</li> <li>TM2ALM3LT (<br/>XBTGT2220 (XBT</li> </ul> | (PTO PWM)<br>(PTO PWM)<br>(TM2AIM3)<br>TM2ALM3LT<br>rGT2220)                  | Application     Application     Applicate sortie     Mode De Marc     Gestion CIB     Diotage pompe                                                                                                    |     |                     |                          |       |

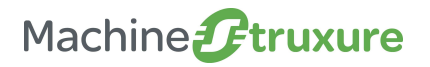

#### Pour aller plus loin

#### • Etape 4 : Tester la fenêtre de visualisation

• On obtient ainsi le bloc suivant :

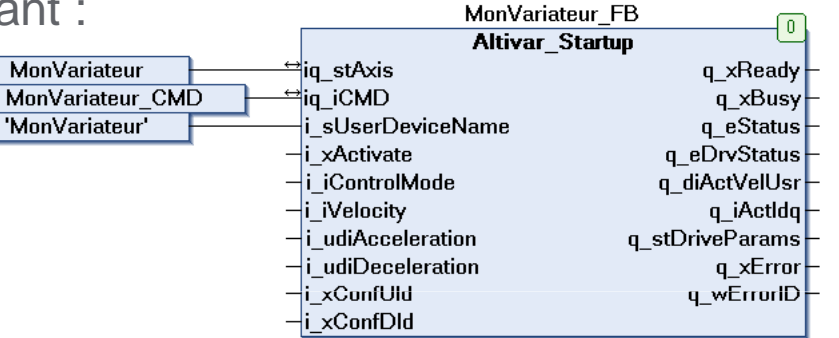

- Ainsi qu'une fenêtre de visualisation permettant le pilotage du variateur depuis SoMachine.
- Tester ce bloc en raccordant un ATV312 correctement paramétré sur le port CANopen

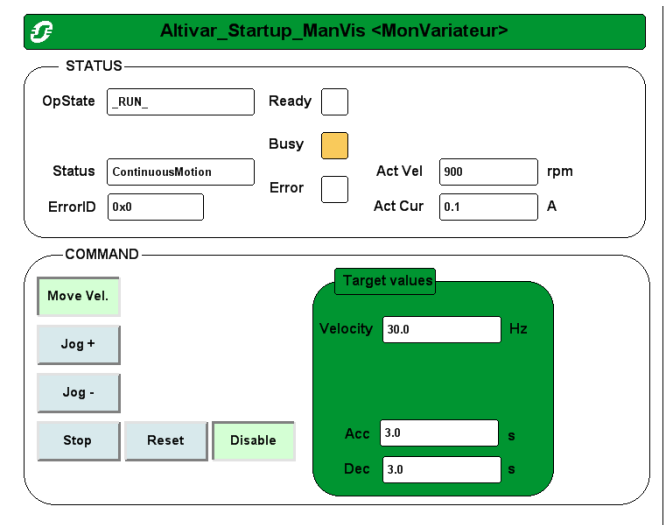

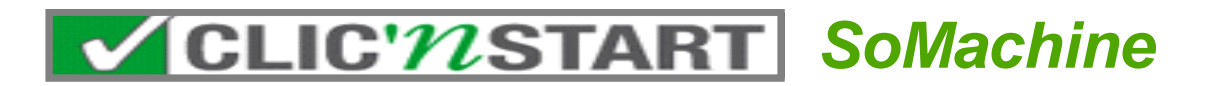

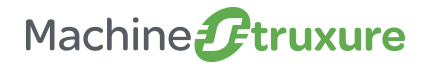

#### • Etape 5 : Création des variables de pilotage du bloc de démarrage du variateur

• Créer les variables locales validation\_mode, manu\_auto, consigne\_fréquence et vitesse\_actuelle.

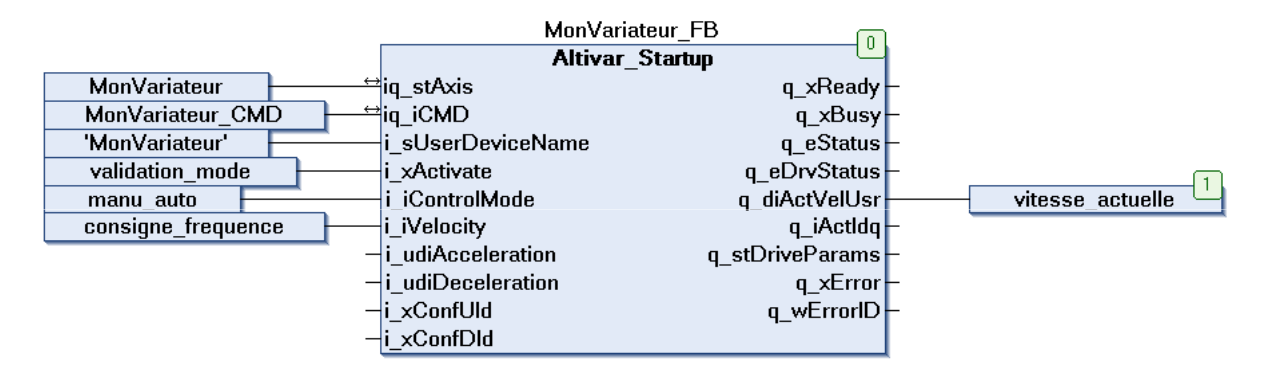

• Regarder l'aide en ligne du bloc Altivar\_Startup puis essayer de piloter le bloc à partir des variables.

Function description

This function block supports you in commissioning a frequency inverter for the first time. The function block comprises two visualizations to facilitate usage of the function block.

Graphical representation

| Altiva                   | ar_Startup                  |
|--------------------------|-----------------------------|
| ig stAxis Axis Ref_ATV   | BOOL q_xReady               |
| ig ICMD INT              | BOOL g xBusy                |
| i sUserDeviceName string | State q eStatus             |
| i_xActivate BOOL         | OpState_ATV q_eDrvStatus    |
| i iControlMode INT       | DINT q_diActVelUs           |
| i_iVelocity INT          | INT q_iActIde               |
| i udiAcceleration UDINT  | DriveParams g stDriveParams |
| udiDeceleration UDINT    | BOOL q_xError               |
| i_xConfUld BOOL          | WORD q_wErrorIE             |
| i_xConfDld BOOL          |                             |

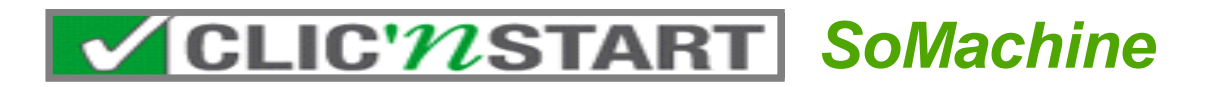

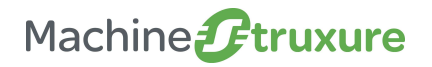

- Etape 5 : Pilotage du variateur
  - ➔ Solution
  - Mettre la variable manu\_auto à 1 pour pilotage depuis le bloc.
  - Valider le pilotage auto en mettant la variable validation\_mode à TRUE
  - Renseigner la variable consigne\_frequence (ex : 30 Hz)
  - Piloter le variateur via la variable MonVariateur\_CMD en procédant comme suit :
    - Enable : 1 le variateur passe en Rdy
    - MoveVel : 9 le variateur accélère jusqu'à sa consigne de fréquence. La variable vitesse actuelle indique la vitesse en tr/min du moteur
    - Stop : 4 le variateur décélère puis s'arrête
    - Disable : 2 le variateur passe en NSt il est dévalidé

#### Découverte des valeurs du logiciel SoMachine

#### →Conclusion

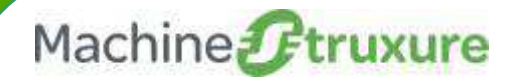

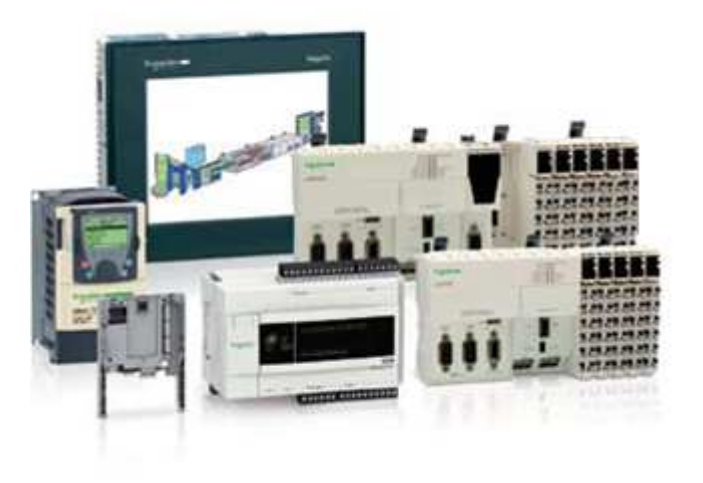

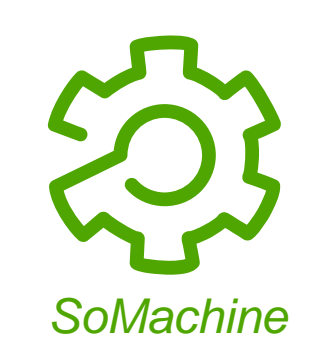

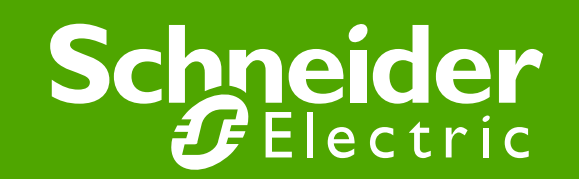

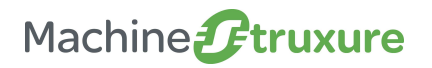

#### Conclusion

#### • Les valeurs clés du logiciel SoMachine:

- Aide à la conception
- Logiciel unique et intuitif
- Simplicité de programmation
- Transparence des échanges

#### • Distribution du kit Clic'N Start contenant:

- Les présentations de l'offre' et de l'atelier' présentés en séance
- Les applications SoMachine utilisées en séance
- Un executable permettant d'aider la prise en main du logiciel SoMachine à partir de vidéos.

## • Le catalogue MachineStruXure est à votre disposition

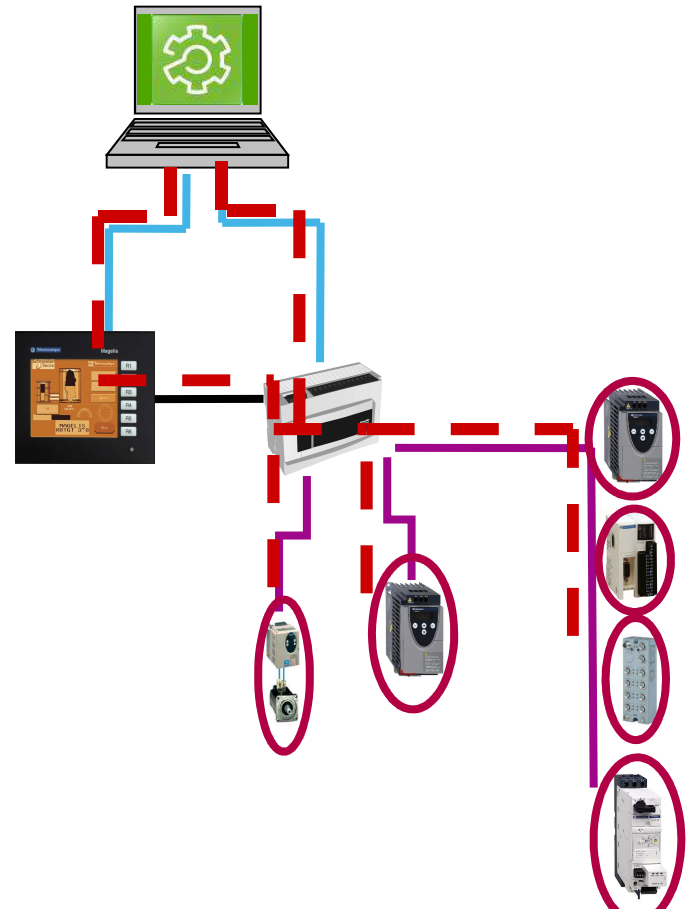